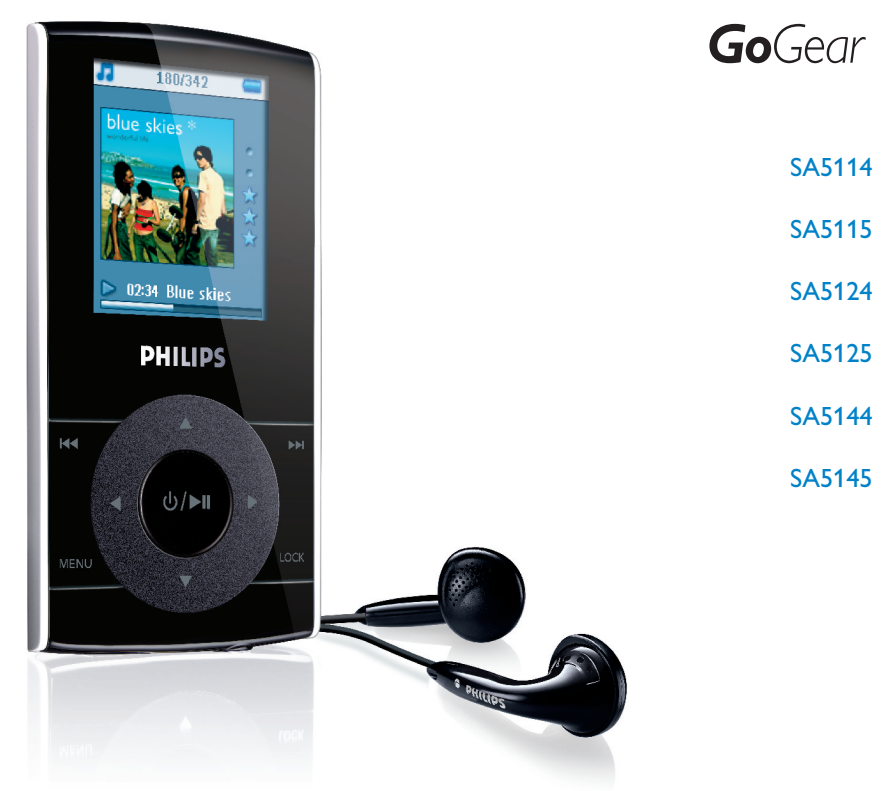

www.philips.com/support

Аудио-видеоплеер

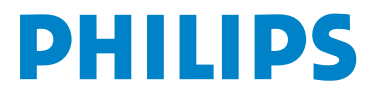

### Нужна помощь?

Зайдите на сайт

#### www.philips.com/support

Здесь вы сможете посмотреть все вспомогательные материалы, такие как руководства пользователя, flash-учебники, последние программные обновления и ответы на часто задаваемые вопросы.

Вы также можете позвонить в нашу службу поддержки клиентов по телефону: Наша команда профессионалов будет рада помочь вам в решении любых вопросов, связанных с работой плеера.

|                                                                                                    | Служба                                                                                                    |                                                                                                    |                                                                                                    |
|----------------------------------------------------------------------------------------------------|----------------------------------------------------------------------------------------------------|----------------------------------------------------------------------------------------------------|----------------------------------------------------------------------------------------------------|
| Страна                                                                                              | поддержки                                                                                                    | Тариф / мин.                                                                                                    | Готовность                                                                                                    |
| Europe                                                                                              |                                                                                                    |                                                                                                    |                                                                                                    |
| Austria<br>Belgium<br>Czech Republic<br>Denmark<br>Finland<br>France<br>Germany<br>Greek<br>Hungary | 0820 901115<br>070 253 010<br>800142100<br>35 25 87 61<br>09 2290 1908<br>08 9165 0006<br>0180 5 007 532<br>0 0800 3122 1223<br>06 80 018544 | €0.20<br>€0.17<br>Místní tarif<br>Lokal tarif<br>Paikallispuhelumaksun hinta<br>€0.23<br>€0,14<br>1 αστική μονάδα<br>Helvi tarifa                                                                                                    | Das Kaufdatum. Modellnummer und Seriennummer<br>La date d'achat la référence et le numéro de série du produit<br>Datum zakoupeni, číslo modelu a sériové číslo<br>Indkøbsdato, type-, model- og serienummer<br>Ostopäivä ja tarkka mallinumero ja sarjanumero<br>La date d'achat la référence et le numéro de série du produit<br>Das Kaufdatum. Modellnummer und Seriennummer<br>Tην ημερομηνία αγοράς και τον ακριβή κωδικό μοντέλου και<br>τον αριθμό σειράς του προϊόντος σας<br>A vásárlás dátuma. modell szám és szériaszám |
| Ireland<br>Italy<br>Luxemburg<br>Netherlands<br>Norway<br>Poland                                    | 01 601 1161<br>199 404 042<br>26 84 30 00<br>0900 0400 063<br>2270 8250<br>022 3491504                                                       | $ \begin{array}{l} \label{eq:constraint} \end{tabular} Local tariff \\ \hline \end{tabular} \end{tabular} tabula$ | Date of Purchase. Model number and Serial number<br>La data di acquisto, numero di modello e numero di serie<br>La date d'achat, la référence et le numéro de série du produit<br>De datum van aankoop, modelnummer en serienummer<br>Datoen da du kjøpte produktet & modellnummer & serienummeret<br>Data zakupu, Numer modelu i numer seryjny                                                                                                    |
| Portugal<br>Russia                                                                                  | 2 1359 1440<br>(495) 961-1111<br>8 800 200-0880                                                                                              | Preço local<br>по России звонок<br>бесплатный                                                                                                    | A data de compra, número do modelo e número de série<br>Дата покупки, Номер модели и Серийный номер                                                                                                    |
| Slovakia<br>Spain<br>Sweden<br>Switzerland<br>UK                                                    | 0800004551<br>902 888 785<br>08 632 0016<br>02 2310 2116<br>0906 1010 017                                                                    | Miestna tarifa<br>€0,15<br>Lokal kostnad<br>Ortstarif<br>£0.15                                                                                                    | Dátum zakúpenia, číslo modelu a sériové číslo<br>Fecha de compra y número del modelo y número de serie<br>Inköpsdatum, modellnummer och serienummer<br>Das Kaufdatum. Modellnummer und Serial nummer<br>Date of Purchase, Model number and Serial number                                                                                                    |
| North America                                                                                       |                                                                                                    |                                                                                                    |                                                                                                    |
| Canada<br>USA                                                                                       | 1-800-661-6162<br>(Francophone)<br>1-888-744-5477<br>(English / Spanish)<br>1-888-744-5477                                                   | Free                                                                                                    | Date of Purchase, Model number and Serial number<br>Date of Purchase, Model number and Serial number                                                                                                    |
| South America                                                                                       |                                                                                                    |                                                                                                    |                                                                                                    |
| Argentina<br>Brazil                                                                                 | 11 4544 2047<br>0800 701 02 03<br>(Except Sao Paulo)<br>2121 0203<br>(Sao Paulo)                                                             | Tarifa local<br>Grátis<br>Preço local                                                                                                    | Fecha de compra y número del modelo y número de serie<br>A data de compra, número do modelo e número de série                                                                                                    |
| Chile<br>Mexico                                                                                     | 600 744 5477<br>01 800 504 6200                                                                                                    | Tarifa local<br>Gratis                                                                                                    | Fecha de compra y número del modelo y número de serie<br>Fecha de compra y número del modelo y número de serie                                                                                                    |
| Asia                                                                                                |                                                                                                    |                                                                                                    |                                                                                                    |
| China<br>Hong Kong<br>Korea<br>Thailand                                                             | 4008 800 008<br>2619 9663<br>02 709 1200<br>66 2 652 8652                                                                                    | 本地费率<br>本地費率<br>관세<br>อัตราท้องถิ่น                                                                                                    | 购买日期、型号及序号<br>購買日期、型號及序號<br>구매일자, 모델 번호, 시리얼 번호<br>วันที่ชื่อ, หมายเลขรุ่น และหมายเลขผลิดภัณฑ์                                                                                                    |

## Содержание

| 1           | Важная информация по безопасности                             | 4         |
|-------------|---------------------------------------------------------------|-----------|
| 2           | Ваш новый плеер                                               | 8         |
| 2.1         | Содержимое упаковки                                           | 8         |
| 2.2         | Дополнительные аксессуады                                     | 8         |
| 2.3         | Регистрация изделия                                           | 8         |
| 3           | Начало работы                                                 | 9         |
| 31          | Обзор органов управления и соединений                         | 9         |
| 3.2         | Главное меню                                                  | 10        |
| 3.3         | Vстановка                                                     | 10        |
| 3.4         | Полключение и зарядка                                         | 11        |
| 3.4.1       | Используйте прилагаемый USB-кабель                            | 11        |
| 3.4.2       | Индикация заряда батареи                                      | 12        |
| 3.5         | Передача музыки и фотографий                                  | 12        |
| 3.6         | Передача видео                                                | 13        |
| 3.7         | Эксплуатация                                                  | 14        |
| 3.7.1       | Включение и выключение питания                                | 14        |
| 4           | Организация и передача музыки и фотогра                       | фий       |
|             | с помощью Windows Media Player II                             | 15        |
| <b>4.</b> I | О программе Windows Media Player II                           | 15        |
| 4.1.1       | Перед установкой Windows Media Player II (опционально)        | 16        |
| 4.1.2       | Установка Windows Media Player II                             | 17        |
| 4.1.3       | Более полробная информация об откате к предыдущей верс        | 20<br>-ии |
|             | Windows Media Player                                          | 21        |
| 4.2         | Передача музыки и фотографий                                  | 21        |
| 4.2.1       | Добавление музыки и фотографий в библиотеку Windows M         | edia      |
| 4.2.2       | гауе:<br>Переключение между библиотекой музыки и фотографий в | 22        |
|             | Windows Media Player и плеере                                 | 23        |
| 4.2.3       | Копирование песен с компакт-диска                             | 24        |
| 4.2.4       | Покупка музыки в Интернете                                    | 26        |
| 4.5         | Синхронизация содержимого ууппооws media с                    | 27        |
| 4.3.1       | Настройка плеера                                              | 28        |
| 4.3.2       | Переключение между автоматической и ручной синхрониза         | цией      |
| 422         | BUGOD IA ORDOADAUNO REMODUTOTUOCTIA ORTONOTIAIOCIA            | 28        |
| ч.э.э       | синхронизируемых элементов                                    | 29        |
| 4.3.4       | Выбор файлов и списков воспроизведения для ручной             |           |
| 435         | синхронизации                                                 | 30        |
| т.э.э       | перемешивание вручную синхронизируемых элементов на пл        | 32        |
| 4.3.6       | Копирование файлов с плеера на компьютер                      | 33        |

## Содержание

| 4.4   | Управление списком воспроизведения Windows M<br>Player                          | 1edia<br>33  |
|-------|---------------------------------------------------------------------------------|--------------|
| 4.4.1 | Создание обычного списка воспроизведения                                        | 34           |
| 4.4.2 | Создание автоматического списка воспроизведения                                 | 34           |
| 4.4.3 | Редактирование списка воспроизведения                                           | 35           |
| 4.4.4 | Передача списков воспроизведения в плеер                                        | 37           |
| 4.5   | Организация песен и списков воспроизведения в                                   |              |
|       | Windows Media Player                                                            | 37           |
| 4.5.1 | I Іоиск музыки или фотографий с помощью Windows Media F                         | 'layer<br>37 |
| 4.5.2 | Удаление файлов и списков воспроизведения из библиотеки<br>Windows Media Player | 37           |
| 4.5.3 | Удаление файлов и списков воспроизведения с плеера                              | 37           |
| 4.5.4 | Добавление или изменение обложки альбома                                        | 38           |
| 4.5.5 | Редактирование сведений о композиции в Windows Media Pl                         | ayer<br>39   |
| 4.5.6 | Форматирование плеера с помощью Windows Media Player                            | 40           |
| 5     | Подробные сведения об эксплуатации                                              | 41           |
| 5.1   | Музыкальный режим                                                               | 41           |
| 5.1.1 | правление                                                                       | 41           |
| 5.1.2 | Поиск музыки                                                                    | 42           |
| 5.1.3 | Обложка альбома                                                                 | 43           |
| 5.1.4 | Режим воспроизведения                                                           | 43           |
| 5.2   | Звуковые настройки                                                              | 44           |
| 5.3   | Мобильный список воспроизведения                                                | 44           |
| 5.3.1 | Добавление песен в мобильный список воспроизведения                             | 45           |
| 5.3.2 | Воспроизведение мобильного списка воспроизведения                               | 45           |
| 5.3.3 | Сохранение мобильного списка воспроизведения                                    | 46           |
| 5.3.4 | Очистка мобильного списка воспроизведения                                       | 46           |
| 5.3.5 | Удаление песен из мобильного списка воспроизведения                             | 47           |
| 5.4   | Самые популярные                                                                | 47           |
| 5.5   | Другие списки воспроизведения                                                   | 48           |
| 5.5.I | Удаление списка воспроизведения с плеера                                        | 48           |
| 5.5.2 | Рейтинг композиций                                                              | 48           |
| 5.5.3 | Сейчас воспроизводится                                                          | 49           |
| 5.6   | Видео                                                                           | 50           |
| 5.6.1 | Поиск видео                                                                     | 50           |
| 5.6.2 | Органы управления                                                               | 51           |
| 5.7   | Фотографии                                                                      | 52           |
| 5.7.1 | Передача фотографий с компьютера на плеер                                       | 52           |
| 5.7.2 | Передача фотографий с плеера на компьютер                                       | 52           |
| 5.7.3 | Поиск фотографий в плеере                                                       | 53           |
| 5.7.4 | Слайд-шоу                                                                       | 53           |
| 5.7.5 | Запуск слайд-шоу                                                                | 53           |
| 5.7.6 | Настройка параметров слайд-шоу                                                  | 54           |
| 5.7.7 | Музыка слайд-шоу                                                                | 54           |
| 5.8   | Удаление мультимедиа                                                            | 55           |

## Содержание

| 5.9   | Радио                                                   | 55 |
|-------|---------------------------------------------------------|----|
| 5.9.1 | Подключение наушников                                   | 55 |
| 5.9.2 | Выбор FM-региона                                        | 55 |
| 5.9.3 | Автоматическая настройка                                | 56 |
| 5.9.4 | Воспроизведение предварительно настроенной радиостанции | 56 |
| 5.9.5 | Ручная настройка                                        | 56 |
| 5.9.6 | Сохранение предустановки                                | 57 |
| 5.10  | Настройки                                               | 57 |
| 5.11  | Использование плеера для хранения и переноса            |    |
|       | файлов данных                                           | 60 |
| 6     | Обновление плеера                                       | 61 |
| 6.I   | Ручная проверка версии встроенной программы             | 61 |
| 7     | Часто задаваемые вопросы                                | 62 |
| 8     | Технические характеристики                              | 65 |
| •     |                                                         | 00 |
| 9     | Глоссарий                                               | 67 |

## I Важная информация по безопасности

### Уход

#### Предотвращение повреждения или сбоев в работе

- Не подвергайте изделие чрезмерному нагреву от нагревательных приборов или прямых солнечных лучей.
- Не роняйте проигрыватель и Не допускайте падения на него других предметов.
- Не опускайте проигрыватель в воду. Не подвергайте гнездо наушников или батарейный отсек воздействию влаги, так как это может привести к неисправности устройства.
- Не пользуйтесь никакими чистящими средствами, содержащими спирт, аммиак, бензол или абразивные вещества, поскольку это может повредить проигрыватель.
- Использование мобильных телефонов вблизи устройства может вызвать помехи в его работе.
- Создавайте резервные копии файлов. Обязательно сохраняйте исходные файлы, загружаемые на устройство. Philips не несет ответственности за потерю данных в случае повреждения изделия или невозможности считывания.

#### Рабочая температура и температура хранения

- Устройство следует использовать в помещении с температурой от 0 до 35°С (от 32 до 95°F).
- Устройство следует хранить в помещении с температурой от -20 до 45°C (от -4 до 113°F).
- При использовании в условиях низкой температуры срок службы батареи может сократиться.

#### Детали для замены/ аксессуары

Посетите сайт www.philips.com/support или www.philips.com/usasupport (для США) или обратитесь в нашу Справочную службу (номер телефона можно найти на первой странице данного руководства), чтобы заказать детали для замены/ аксессуары.

### Правила безопасности при прослушивании

#### Слушайте при умеренной громкости.

 Использование наушников при высокой громкости может повредить слух. Данное изделие издает звуки в децибельном диапазоне, который может
 привести к потере слуха у здорового человека даже при длительности воздействия менее минуты. Более высокие уровни громкости рекомендуются лицам, уже страдающим определенной потерей слуха.

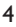

 Звук может быть обманчивым. Постепенно "комфортный уровень" слуха адаптируется к высокой громкости. Поэтому после длительного прослушивания "нормальный" звук может на самом деле быть громким и вредным для вашего слуха. Чтобы защитить себя, установите громкость на безопасный уровень, прежде чем ваш слух адаптируется, и оставьте ее на этом уровне.

#### Чтобы установить безопасный уровень громкости:

- Установите ручку громкости на малый уровень.
- Медленно повышайте громкость, пока звучание не станет комфортным и четким.

#### Прослушивание не должно превышать разумные сроки:

- Длительное воздействие звука, даже при нормальных "безопасных уровнях", может также привести к потере слуха.
- Следует разумно использовать аппаратуру и делать паузы в прослушивании.

#### Обязательно соблюдайте следующие правила при использовании наушников.

- Слушайте при умеренном уровне громкости в течение разумного промежутка времени.
- Не регулируйте громкость по мере адаптации слуха.
- Не повышайте громкость на столько, что не сможете слышать происходящее вокруг вас.
- Следует соблюдать осторожность или временно прекратить использование наушников в потенциально опасных ситуациях.
- Не используйте наушники во время управления транспортным средством, велосипедом, катания на скейтборде и т.д. - это может создать опасность на дороге. Кроме того, во многих странах это запрещено.

### Информация об авторских правах

Все торговые марки и зарегистрированные торговые марки являются товарными знаками соответствующих компаний или организаций.

Несанкционированное копирование записей, загруженных из Интернета или записанных с компакт-дисков аудио, является нарушением законов авторского права и международных соглашений.

Несанкционированная запись защищенного от копирования материала, в том числе компьютерных программ, файлов, телеи радиопрограмм, а также фонограмм, может считаться нарушением законов об авторском праве и наказуемо в судебном порядке. Данное оборудование не должно использоваться в этих целях.

Это устройство защищено определенными правами на интеллектуальную собственность Microsoft Corporation. Использование данной технологии в других устройствах или ее распространение без лицензии корпорации Microsoft или ее авторизованного партнера запрещается.

Поставщики информации используют технологию цифрового управления правами для программного обеспечения Windows Media, содержащегося в этом устройстве ("WM-DRM"), с целью защиты целостности информации. Таким образом, их право интеллектуальной собственности Microsoft Corporation, включая авторское право, в данном случае не нарушается. Данное устройство использует программное обеспечение WM-DRM ("WM-DRM Software") для воспроизведения защищенной информации. Если защита программного обеспечения WM-DRM Software на данном устройстве была нарушена, компания Microsoft может аннулировать (как по собственному требованию, так и по требованию владельцев защищенной информации) право пользователей WM-DRM Software на получение новых лицензий для копирования, отображения и/или воспроизведения защищенной информации. Аннулирование может также повлечь неспособность устройства передавать, хранить, копировать отображать и/или воспроизводить защищенную информацию, предварительно сохраненную на Устройстве. Аннулирование не влияет на способность WM-DRM Software воспроизводить незащищенную информацию. Список аннулированных лицензий по WM-DRM Software передается на устройство в момент загрузки лицензии для защиты информации по интернету или с персонального компьютера. Компания Microsoft может по поручению владельцев защищенной информации загрузить на устройство помимо такой лицензии списки аннулированных лицензий, приводящие к неспособности устройства копировать, отображать и/или воспроизводить защищенную информацию.

В случае аннулирования лицензии Philips попытается сделать доступными обновления программного обеспечения, позволяющие восстановить отчасти или полностью способность устройства передавать, получать доступ, копировать, отображать или воспроизводить защищенную информацию. Однако возможность сделать такие обновления доступными не зависит целиком от Philips. Philips не гарантирует, что после аннулирования лицензии подобные обновления программного обеспечения будут доступны. Если такие обновления не будут доступны, устройство не сможет передавать, получать доступ, копировать, отображать или воспроизводить защищенную информацию.

Кроме того, даже если такие обновления программного обеспечения доступны, они могут не снять с устройства ограничение по передаче, хранению, копированию, отображению и/или воспроизведению защищенной информации, предварительно сохраненной на Устройстве. В некоторых случаях можно передавать информацию с персонального компьютера. В противном случае необходимо приобрести полученную ранее, защищенную информацию.

В итоге Microsoft, владельцы защищенного содержимого и распространители защищенного содержимого могут запретить или ограничить доступ к защищенному содержимому. Они также могут лишить устройство возможности передавать, хранить, копировать и/или воспроизводить оплаченное и полученное защищенное содержимое. Никому из них не требуется ни ваше согласие, ни согласие или подтверждение Philips для запрета доступа к защищенному содержимому, отказа в доступе или его ограничения либо лишения устройства способности передавать, хранить, копировать и/или воспроизводить защищенное содержимое. Philips не гарантирует возможности передавать, хранить, копировать и/или воспроизводить защищенное содержимое.

PlaysForSure, Windows Media и логотип Windows являются торговыми марками или зарегистрированными торговыми марками корпорации Microsoft в США и/или других странах.

### Информация об авторских правах

Все торговые марки и зарегистрированные торговые марки являются товарными знаками соответствующих компаний или организаций.

Несанкционированное копирование записей, загруженных из Интернета или записанных с компакт-дисков аудио, является нарушением законов авторского права и международных соглашений.

Несанкционированная запись защищенного от копирования материала, в том числе компьютерных программ, файлов, теле- и радиопрограмм, а также фонограмм, может считаться нарушением законов об авторском праве и наказуемо в судебном порядке. Данное оборудован

# Утилизация вышедшего из употребления оборудования

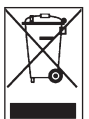

Данное изделие сконструировано и изготовлено из высококачественных материалов и компонентов, которые подлежат переработке и вторичному использованию.

Если изделие маркировано знаком с изображением перечеркнутого мусорного бака на колесах, это означает, что изделие соответствует директиве Европейского Союза 2002/96/ЕС.

Для утилизации электрических и электронных изделий необходимо получить сведения о местной отдельной системе сбора отходов.

Соблюдайте местные правила и не утилизируйте вышедшее из употребления оборудование вместе с обычными отходами. Надлежащая утилизация вышедшего из употребления устройства способствует предотвращению потенциально негативного влияния на окружающую среду и здоровье человека.

### Модификации

Модификации, не разрешенные производителем, могут привести к лишению пользователей права на использование данного устройства.

### Примечание для Европейского союза

Данное изделие соответствует требованиям по радиопомехам Европейского союза.

## 2 Ваш новый плеер

Ваш новый плеер обладает следующими возможностями:

- Воспроизведение MP3 и WMA Поддержка WMA включает в себя WMA-файлы, защищенные Windows Media DRM (загрузка в собственное и подписное содержание), из интернет-магазинов.
- Воспроизведение видео (WMV) Можно использовать Медиаконвертер (содержится на компакт-диске для преобразования других видеоформатов (незащищенных) в WMV. Поддержка WMV включает в себя WMV-файлы, защищенные Windows Media DRM (загрузка в собственное, подписное и арендуемое содержание), из интернетмагазинов.
- FM-радио
- Просмотр фотографий

### 2.1 Содержимое упаковки

Следующие аксессуары включены в комплектацию плеера:

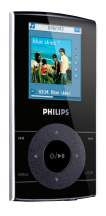

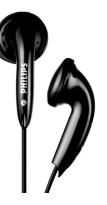

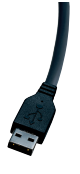

Плеер

Наушники

Кабельудлинитель USB

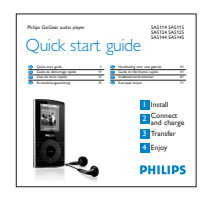

Руководство по быстрому началу работы

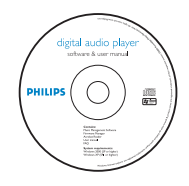

Компакт-диск, содержащий Windows Media Player II, Philips Device Manager (Менеджер устройства Philips), Philips Media Converter (Медиаконвертер Philips), руководство пользователя и часто задаваемые вопросы

### 2.2 Дополнительные аксессуары

Эти аксессуары можно найти на сайте www.philips.com/GoGearshop (Европа) или www.store.philips.com (США)

### 2.3 Регистрация изделия

Настоятельно рекомендуется зарегистрировать изделие, чтобы получить доступ к бесплатным обновлениям. Зарегистрировать изделие следует на сайте www.philips.com/register или www.philips.com/usasupport (для пользователей в США). После этого вас будут уведомлять о выходе новых обновлений.

## 3 Начало работы

## 3.1 Обзор органов управления и соединений

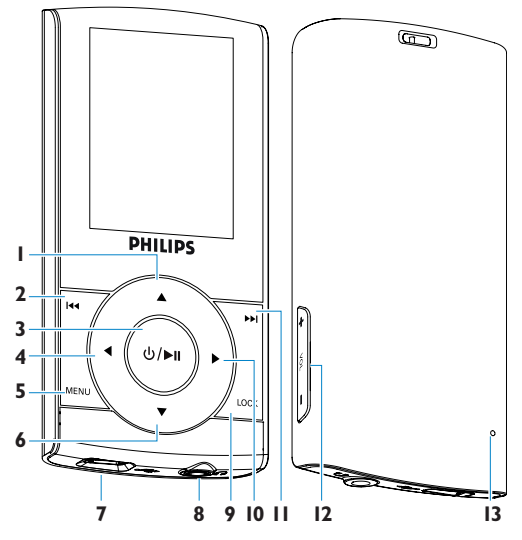

- Кнопка вверх
- Кнопка перемотка назад / предыдущий
- 3 Кнопка воспроизведение / пауза Кнопка включение / выключение
- 4 Кнопка влево / назад
- 5 Кнопка меню
- 6 Кнопка вниз
- 7 USB-разъем
- 8 Разъем для наушников
- 9 Кнопка LOCK
- Кнопка вправо / выбрать
- II Кнопка вперед / следующий
- 12 Переключатель повышения и понижения громкости
- 13 Сброс

| Нажмите    | Функция                                                |
|------------|--------------------------------------------------------|
| LOCK       | Блокировка всех кнопок сенсорного управления           |
| ►II        | Воспроизведение или приостановка воспроизведения песен |
|            | Нажмите и удерживайте для включения/выключения         |
|            | Переход к предыдущей песне                             |
|            | Быстрая перемотка назад                                |
|            | Переход к следующей песне                              |
|            | Быстрая перемотка вперед                               |
| + VOLUME - | Управление громкостью                                  |
| •          | Возврат к предыдущему меню или параметру               |
|            | Выбор параметра                                        |
|            | Переход к следующему параметру                         |
| ▲ / ▼      | Прокрутка списков                                      |
| MENU       | Доступ к меню параметров                               |
|            |                                                        |

### 3.2 Главное меню

| Меню                    | Действие                                        |
|-------------------------|-------------------------------------------------|
| л Музыка                | Воспроизведение цифровых музыкальных композиций |
| 🞬 Видео                 | Просмотр видео                                  |
| 👩 Картинка              | Просмотр изображений                            |
| 📷 Радио                 | Прослушивание FM-радио                          |
| 🔅 Настройки             | Индивидуальная настройка параметров плеера      |
| Осейчас воспроизводится | Переход к экрану воспроизведения                |

### 3.3 Установка

**Внимание** Обязательно установите программное обеспечение с прилагаемого компакт-диска, прежде чем подключить плеер.

#### Системные требования:

- Windows XP (SP2) или Vista
- Процессор класса Pentium III 800 МГц или выше
- 256 M6 RAM
- 200 Мб свободного пространства на жестком диске
- Подключение к Интернету (предпочтительно)
- Microsoft Internet Explorer 6.0 или выше
- Привод компакт-дисков
- USB-порт

#### Внимание это очень важно для надлежащей работы плеера при подключении к ПК.

#### Для пользователей Windows XP

для запуска этой программы требуется наличие на вашем ПК **Windows XP Service Pack 2** (SP2). Если эта ОС не установлена, появится соответствующий запрос. По окончании установки подключите устройство к ПК.

#### Для европейских пользователей системы Windows Vista N

Перед использованием устройства установите Media Restore Pack на свой компьютер. Это можно сделать, загрузив и установив приложение Windows Media Player II для Windows XP с сайта Microsoft. Для этого пройдите по следующей ссылке: http://www.microsoft.com/windows/windowsmedia/download/AllDownloads.aspx Выберите Windows Media Player версии II для Windows XP и выберите язык.

- I Вставьте компакт-диск, прилагаемый к изделию, в привод компакт-дисков ПК.
- 2 Выполните инструкции на экране, чтобы установить проигрыватель Windows Media Player, Медиаконвертер для Philips и утилиту Philips Device Manager (Диспетчер устройства Philips).
- 3 Если программа установки не запускается автоматически, просмотрите содержимое компакт-диска через проводник Windows и дважды щелкните файл Start.exe.

Потеряли компакт-диск? Не стоит беспокоиться, поскольку содержимое компакт-диска можно загрузить с сайта www.philips.com/support или www.philips.com/usasupport (для пользователей в США).

### 3.4 Подключение и зарядка

Плеер заряжается, когда он подключен к ПК.

#### 3.4.1 Используйте прилагаемый USB-кабель

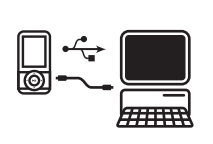

|   | - |
|---|---|
|   |   |
| _ |   |
|   |   |
|   |   |
|   |   |

Подключите прилагаемый USB-кабель к ПК для зарядки и передачи данных. Однако ваш компьютер должен обладать высокой мощностью для осуществления зарядки.

#### 🖨 Примечание

Перед первым использованием плеера минимальное время зарядки составляет 5 часов.

Батарея<sup>\*</sup> полностью заряжается (100%) через 5 часа, быстрая зарядка (70%) занимает один час.

Плеер будет полностью заряжен, когда индикатор зарядки перестанет изменяться, и отобразится соответствующий значок

Полностью заряженный плеер обеспечивает до 20 часов\* воспроизведения музыки или 2 часа\* воспроизведения видео.

\* Перезаряжаемые батареи заряжаются ограниченное число раз, и, возможно, со временем их потребуется заменить. Срок службы батареи и количество циклов зарядки зависит от частоты использования и настроек.

#### 3.4.2 Индикация заряда батареи

Приблизительные уровни заряда батареи указываются следующим образом:

- 💳 Батарея полностью заряжена
- ा Батарея заряжена на две трети
- 📺 Батарея заряжена наполовину
- 📺 Недостаточный заряд батареи
- 🛅 Батарея разряжена

Перед полным разрядом батареи отображается следующий экран с предупреждением о низком заряде и звучит сигнал. Если прозвучит двойной сигнал, значит, плеер выключится через 60 секунд.

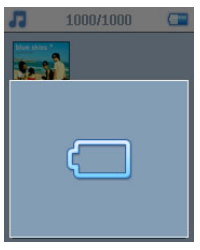

**Е Примечание** Перед выключением плеера все настройки будут сохранены.

### 3.5 Передача музыки и фотографий

Можно передавать музыку и фотографии на плеер с помощью Windows Media Player. См. подробности в разделе **Организация и передача фотографий и музыки с помощью Windows Media Player II** данного руководства пользователя.

### 3.6 Передача видео

Внимание Если у вас на ПК есть видеофайлы, защищенные DRM, убедитесь, что вы воспроизвели их как минимум один раз в Windows Media Player перед передачей в плеер через Медиаконвертер для Philips.

Используйте Медиаконвертер для Philips для преобразования видеофайлов в файлы правильного размера и передачи видео с ПК в плеер. Данное приложение преобразует видеофайлы в правильный формат с нужным разрешением перед их передачей в ваш плеер, так что они гарантированно будут воспроизводиться на плеере.

- I Подключите плеер к ПК с помощью прилагаемого USB-кабеля.
- 2 Запустите Медиаконвертер для Philips, нажав этот значок на рабочем столе.

**Примечание** Преобразование и передача видео обычно занимает много времени и зависит от конфигурации вашего ПК. Наберитесь терпения.

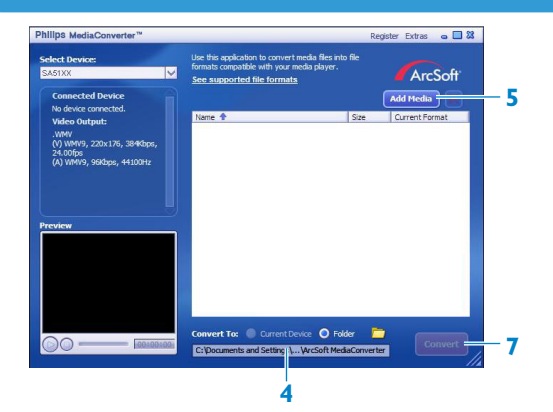

- **3** В параметре **Преобразовать в:** внизу экрана выберите Текущее устройство, содержимое будет сохранено непосредственно на подключенном плеере.
- 4 Нажмите кнопку Добавить медиа для выбора видеофайлов.
- 5 Нажмите **ОТКРЫТЬ**, когда найдете на ПК видеофайлы, которые вы хотите передать в плеер. Можно также добавить дополнительные видеофайлы. <u>ИЛИ</u>

Выберите **Проводник Windows** и затем перетащите их на экран **Медиаконвертер для Philips**.

6 Нажмите **Преобразовать**.

**Примечание** Если необходимо, файлы сначала преобразуются в формат, поддерживаемый плеером.

> Все преобразованные файлы будут переданы в плеер.

| Lonverting the file | M0V00800.MPG" |          |
|---------------------|---------------|----------|
|                     | 9%            |          |
| All Files           |               | 1/6 File |
|                     | 1%            |          |
|                     |               |          |
| Cou Priority: Norma |               |          |

7 Ход преобразования и передачи отображается на экране.

### 3.7 Эксплуатация

#### 3.7.1 Включение и выключение питания

Для включения нажмите ⊍/►II, пока не появится экран приветствия Philips.

Чтобы выключить, нажмите и удерживайте ⊍/▶ІІ, пока экран не погаснет.

€ Совет Плеер автоматически выключится в случае бездействия или отсутствия воспроизведения музыки в течение 10 минут. Последнее состояние воспроизведения и экрана восстанавливаются при следующем включении в течение 30 минут с момента последнего выключения.

## 4 Организация и передача музыки и фотографий с помощью Windows Media Player 11

### 4.1 О программе Windows Media Player 11

Несмотря на то, что плеер поддерживает и Windows Media Player 10, рекомендуем использовать Windows Media Player 11 для расширения мультимедийных возможностей, как компьютера, так и плеера.

Windows Media Player II представляет собой универсальную программу для воспроизведения и записи, позволяющую воспроизводить компакт-диски, копировать композиции с них на жесткий диск, передавать мультимедийные файлы в плеер и т.д. В этой главе описываются действия по успешной настройке и передаче музыки и фотографий в плеер. Подробности см. в Справке Windows Media Player на компьютере или зайдите на сайт www.microsoft.com/windows/windowsmedia/player/faq/default.mspx

Внимание Обязательно установите Windows Media Player II с прилагаемого компакт-диска для передачи музыки и фотографий.

Хотя Windows Media Player также позволяет передавать видеофайлы с компьютера в плеер, используйте Медиаконвертер для Philips, содержащийся на прилагаемом компакт-диске, для передачи видео. Подробности см. в главе **3.6 Передача видео**.

Внимание Необходимо войти в систему как администратор или член группы администраторов для выполнения следующих действий. Подробности см. на сайте www.microsoft.com

## 4.1.1 Перед установкой Windows Media Player 11 (опционально)

Если необходимо, перед установкой **Windows Media Player II** зайдите в раздел "Обновление Windows" и установите важные обновления, доступные для вашего компьютера.

Выполните следующие действия, если хотите сохранить мультимедийную информацию и рейтинги в ваших мультимедийных файлах, а также создать резервную копию существующих данных.

- I B Windows Media Player 10 нажмите Сервис и щелкните Параметры.
- 2 Нажмите вкладку Библиотека, установите флажок Сохранять оценки в общих настройках в файлах мультимедиа.
- Пользовательские рейтинги ваших песен будут сохранены в ваших мультимедийных файлах, а не в файле базы данных библиотеки (это может занять несколько минут).
- 3 Нажмите Сервис, затем щелкните Обработать сведения о файле мультимедиа.
- Это гарантирует немедленное сохранение ваших рейтингов (и любых изменений другой мультимедийной информации) в ваших мультимедийных файлах.
- 4 Выберите Пуск > Все программы > Стандартные > Служебные > Архивация данных для создания резервной копии существующих данных.

#### 4.1.2 Установка Windows Media Player 11

I Вставьте прилагаемый компакт-диск в дисковод ПК.

**Примечание** Если программа установки не запустится автоматически, просмотрите содержимое компакт-диска через **Проводник Windows** и запустите программу, дважды щелкнув по файлу с расширением .exe.

2 Выполните инструкции на экране, чтобы установить проигрыватель Windows Media Player 11.

**Примечание** Если во время установки появляются следующие диалоговые окна, прочтите тексты, прежде чем продолжить установку:

| 🗣 Windows Media Player 11                                                                                                    | × |
|----------------------------------------------------------------------------------------------------|---|
| Validate your copy of Windows                                                                                                    |   |
| To get Windows Media Player 11, you must verify that Microsoft@ Windows@ is genuine. After<br>successful validation your system will have access to the latest features, updates, and support.<br>Microsoft will not use the information collected during the validation process to identify or contact<br>you. For more details about what information is collected and how it is used click on the link below. |   |
| Microsoft Genuine Advantage Privacy Statement.                                                                                                    |   |
| Cancel Validate                                                                                                    |   |

3 Нажмите **Проверить** для продолжения.

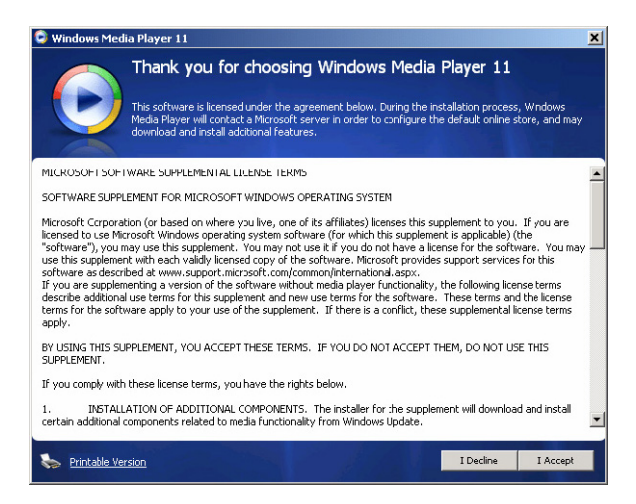

4 Нажмите **Я принимаю** для продолжения.

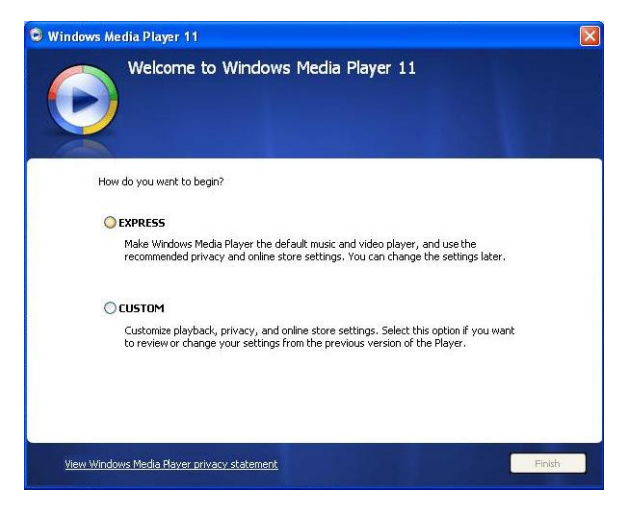

5 Выберите ЭКСПРЕСС и нажмите Готово.

| 🕒 Windows Me | dia Player 11                          |  |
|--------------|----------------------------------------|--|
| 1            | Migrating Windows Media Player Library |  |
|              | Importing Media Library                |  |
|              |                                        |  |
|              |                                        |  |
|              |                                        |  |
|              |                                        |  |
|              |                                        |  |
|              |                                        |  |
|              |                                        |  |
|              |                                        |  |
|              |                                        |  |

**Примечание** Существующая мультимедийная библиотека передается в **Windows Media Player II**. Это может занять несколько минут в зависимости от размера библиотеки.

| Windows Media Player 11                                                                                                    |                          |
|----------------------------------------------------------------------------------------------------|--------------------------|
| Select the Default Music and Vi                                                                                                    | deo Player               |
| Select the file types that you want Windows Media Player 11 to pla                                                                                                    | y by default.            |
| Windows Media Audio hile (wma)                                                                                                    | Includes files with .wma |
| Windows Media file (acf)                                                                                                    | and .wax extensions.     |
| Microcoft Recorded TV Show (dw.mr)                                                                                                    |                          |
| DVD Video                                                                                                    |                          |
| Muric CD Playback                                                                                                    |                          |
| MR3 audio file (mp3)                                                                                                    |                          |
| Windows video file (avi)                                                                                                    |                          |
| Windows audio file (way)                                                                                                    |                          |
| Movie file (mpeg)                                                                                                    |                          |
| MIDI file (midi)                                                                                                    |                          |
| AIFF audio file (aiff)                                                                                                    |                          |
| AU audio file (au)                                                                                                    | Select all               |
| And a state of a second state and a state of the second state of the second state of t |                          |
|                                                                                                    |                          |
|                                                                                                    | Back Einish              |

6 Установите флажки для выбора типов файлов, которые вы хотите воспроизвести в Windows Media Player по умолчанию, или нажмите Выбрать все и затем - Готово.

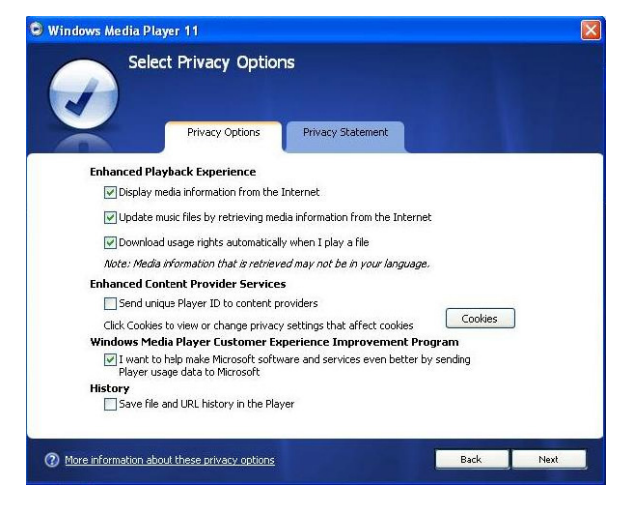

7 Установите флажки для выбора параметров конфиденциальности и затем щелкните **Далее** для завершения необходимых настроек.

#### 4.1.3 Откат к предыдущей версии Windows Media Player

Если возникли проблемы с **Windows Media Player II**, можно просто выполнить откат к версии, ранее установленной на вашем компьютере.

- I Отсоедините плеер от компьютера.
- 2 Выберите Пуск, затем нажмите Панель управления.
- 3 В Панели управления выберите Установка и удаление программ.
- 4 Выберите Windows Media Player II и нажмите Удалить.
- > Появится диалоговое окно подтверждения.
- 5 Нажмите ОК.
- 6 По окончании процесса отката (это может занять несколько минут) нажмите **Перезагрузить**.
- 7 Выберите Пуск, затем нажмите Панель управления.
- 8 В Панели управления выберите Установка и удаление программ.
- 9 Выберите Windows Media Player II Runtime и нажмите Удалить.
- > Появится диалоговое окно подтверждения.
- 10 Нажмите OK.
- > Появится второе диалоговое окно подтверждения.
- II Нажмите **ОК**.

- 12 По окончании процесса отката (это может занять несколько минут) нажмите **Перезагрузить**.
- 13 Выберите Пуск, затем нажмите Панель управления.
- 14 В Панели управления выберите Установка и удаление программ.
- 15 Выберите Microsoft User-Mode Driver Framework Feature Pack 1.0, затем нажмите Удалить.
- 16 Следуйте инструкциям Software Update Removal Wizard.
- **17** Если появилось диалоговое окно Wudf01000, нажмите **Да** для продолжения. По окончании процесса удаления программного обеспечения (это может занять несколько минут) нажмите **Готово**.

#### 4.1.4 Более подробная информация об откате к предыдущей версии Windows Media Player

Если вы выполняете откат к предыдущей версии **Windows Media Player**, и плеер более не обнаруживается Windows или **Windows Media Player**, выполните следующие действия:

- I Включите плеер и подключите его к компьютеру с помощью прилагаемого USB-кабеля.
- 2 Щелкните правой кнопкой мыши по Мой компьютер, затем нажмите Управление.
- 3 В левой панели нажмите **Диспетчер устройств**.
- 4 В правой панели нажмите значок "+" рядом с надписью Съемные ЗУ.
- 5 Щелкните правой кнопкой мыши GoGear SA51xx, затем нажмите Удалить.
- 6 В диалоговом окне подтверждения нажмите ОК для удаления плеера.
- 7 Отсоедините плеер от компьютера, проверьте, что он еще включен и затем снова подключите его к компьютеру.
- > Windows обнаружит устройство и автоматически переустановит его. В течение одной - двух минут GoGear SA51xx появится в разделе "Съемные ЗУ" Диспетчера устройств.

### 4.2 Передача музыки и фотографий

Можно просматривать и управлять музыкальными и видеофайлами с помощью Windows Media Player.

Внимание Для переноса музыки и фотографий на ваш плеер рекомендуется всегда использовать Windows Media Player.

## 4.2.1 Добавление музыки и фотографий в библиотеку Windows Media Player

По умолчанию Windows Media Player автоматически загружает все музыкальные файлы и фотографии, хранимые в папках Моя музыка и Мои рисунки в библиотеку. Если вы добавляете новые файлы в эти папки, они также автоматически добавляются в библиотеку.

Добавление музыкальных файлов и фотографий, хранимых в любом месте на вашем компьютере или сети

- I Выберите Пуск > Все программы > Windows Media Player для запуска программы Windows Media Player.
- 2 Нажмите стрелку вниз под вкладкой Библиотека и выберите Добавить в библиотеку ...

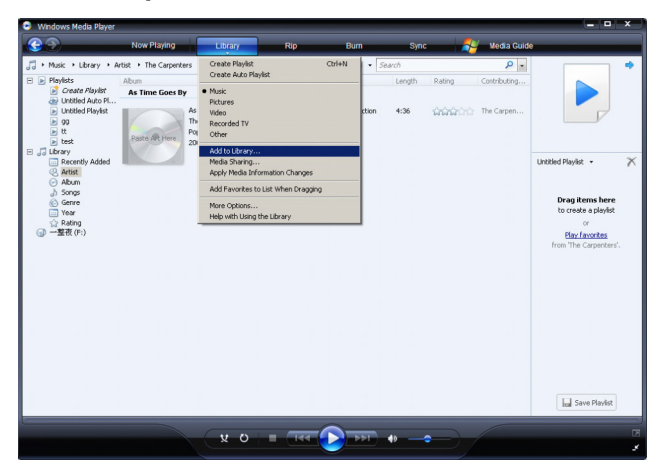

> Появится диалоговое окно Добавить в библиотеку.

| Add To Library                                                                                      |                             | ×                   |
|----------------------------------------------------------------------------------------------------|-----------------------------|---------------------|
| Select folders that you want to monitor for media l<br>updated automatically to reflect changes     | iles. The Player library o  | on this computer is |
| Select the folders to monitor                                                                       |                             |                     |
| My personal folders                                                                                 |                             |                     |
| C My folders and those of others that I can access                                                  |                             |                     |
| Monitored Folders                                                                                   |                             | Type 🔺              |
| C:\Documents and Settings\All Users\Documents\M                                                     | y Music                     | Automati            |
| C:\Documents and Settings\All Users\Documents\M                                                     | y Pictures                  | Automati            |
| C:\Documents and Settings\All Users\Documents\M<br>C:\Documents and Settings\Chui Hoop\Mu Documents | y Videos<br>sts Mu Pictures | Automati            |
| C:\Documents and Settings\Chui Hoon\My Document                                                     | nts\My Videos               | Automati 🗸          |
| •                                                                                                   |                             |                     |
| Add Remove                                                                                          | Learn more about mo         | onitoring folders   |
| Add files previously deleted from library                                                           | Skip files smaller (        | than:               |
| Add volume-leveling values for all files (slow)                                                     | Audio files:                | 100 KB              |
|                                                                                                    | Video files:                | 500 KB              |
|                                                                                                    |                             |                     |
| // Advanced Options                                                                                 | ок (                        | Cancel              |
|                                                                                                    |                             | Cuncer              |

3 Нажмите **<<Дополнительные параметры** для расширения диалогового окна.

#### 4 Нажмите Добавить...

- > Появится диалоговое окно добавления.
- 5 Выберите папку, в которой вы хранили музыкальные файлы и фотографии, и нажмите ОК.
- 6 Вернитесь к диалоговому окну "Добавить" и нажмите ОК.
- > Windows Media Player начнет санирование папки и добавит имеющуюся музык или фотографии в библиотеку.
- 7 По окончании нажмите Закрыть.

❀ Совет Windows Media Player настроен на пропуск аудиофайлов размером менее 100 КБ. Для учета файлов меньшего размера можно изменить настройки по умолчанию в диалоговом окне "Добавить в библиотеку".

#### 4.2.2 Переключение между библиотекой музыки и фотографий в Windows Media Player и плеере

Для переключения между библиотекой музыки и фотографий просто нажмите стрелку в верхнем левом углу **Windows Media Player** и выберите категорию, которую хотите просмотреть.

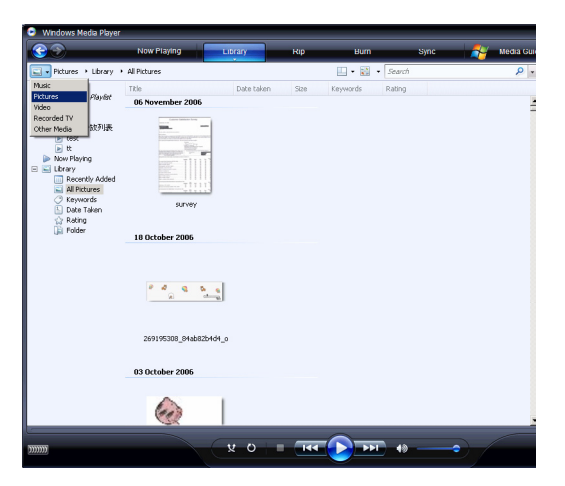

#### 4.2.3 Копирование песен с компакт-диска

Чтобы перенести музыку с компакт-диска в плеер, следует сначала создать цифровые копии музыкальных композиций на компьютере. Этот процесс называется "копированием".

- I Запустите Windows Media Player.
- 2 Нажмите стрелку вниз под вкладкой **Копировать** и выберите **Формат** для выбора нужного формата.

| 😑 Windows Media Player                                                                                                    |                                                                      |                                                                     |                                                                                                    |                                                                                                    |                                        |                                                         |                                                                                   |                                                                      |                                                       |   |
|----------------------------------------------------------------------------------------------------|----------------------------------------------------------------------|---------------------------------------------------------------------|----------------------------------------------------------------------------------------------------|----------------------------------------------------------------------------------------------------|----------------------------------------|---------------------------------------------------------|-----------------------------------------------------------------------------------|----------------------------------------------------------------------|-------------------------------------------------------|---|
| 69                                                                                                    | Now Playing                                                          | Library                                                             | Ri                                                                                                 | o Burn                                                                                                    |                                        | Sync                                                    | -                                                                                 | Media Guide                                                          |                                                       |   |
| J → Musk + Lbrary + F<br>1 → Photes:<br>J → Unary<br>Recent Added<br>→ Abun<br>→ Songi<br>→ Songi<br>→ Gerre<br>↓ Year<br>☆ Rating | Recently Added Abum Barbra Streisand Gulky Gulky                     |                                                                     | Format<br>Bit Rate<br>Rip CD Automatically When Inserted<br>Eject CD After Ripping<br>More Options |                                                                                                    | •                                      | Window<br>Window<br>Window<br>Window<br>mp3<br>WAV (Let | s Media Audio<br>s Media Audio I<br>s Media Audio I<br>s Media Audio I<br>ssless) |                                                                      |                                                       |   |
|                                                                                                    | 1960                                                                 | Listening                                                           | Help wi<br>4<br>5<br>6<br>7<br>8<br>9                                                              | th Ripping<br>Promises<br>The Love Inside<br>What Kind Of Fool<br>Life Story<br>Never Give Up<br>Make It Life A Memory | 4:0<br>4:0<br>4:0<br>4:0<br>3:4<br>7:5 | 16<br>13<br>16<br>17<br>17<br>14<br>14                  |                                                                                   | Barbra S<br>Barbra S<br>Barbra S<br>Barbra S<br>Barbra S<br>Barbra S | Untitled PlayIst -                                    | × |
|                                                                                                    | Seattle Symphony Or<br>Seattle Symphony Or<br>Seatt<br>Class<br>Unix | chestra<br>hoven's Symphony<br>de Symphony Orch<br>ical<br>own Year | 1                                                                                                  | Symphony No. 9 (Scherzo)                                                                                               | 1:1                                    | 15                                                      | <b>666</b> 6                                                                      | Ludwig v                                                             | or<br><u>Play Favorites</u><br>from 'Recently Added'. |   |
|                                                                                                    | 対若英<br>Pasto Alt Here<br>Unite                                       | 夜<br>英<br>音乐<br>oven Year                                           | 1<br>2<br>3<br>4                                                                                   | 序<br>量管以后天亮以前<br>光<br>一次準確的机会                                                                                          | 0:3<br>4:4<br>3:5<br>3:5               | 21<br>17<br>35                                          | ininia de<br>Ininia de<br>Ininia de<br>Ininia de de                               | 刘君英<br>刘君英<br>刘君英<br>刘君英                                             | Save Playlist                                         |   |
|                                                                                                    |                                                                      | 0 %                                                                 | . (                                                                                                | 144 💽 1                                                                                                    | 19                                     |                                                         | $ \ge $                                                                           |                                                                      |                                                       | 1 |

**3** Нажмите стрелку вниз под вкладкой **Копировать** и выберите **Битрейт** для выбора нужного битрейта.

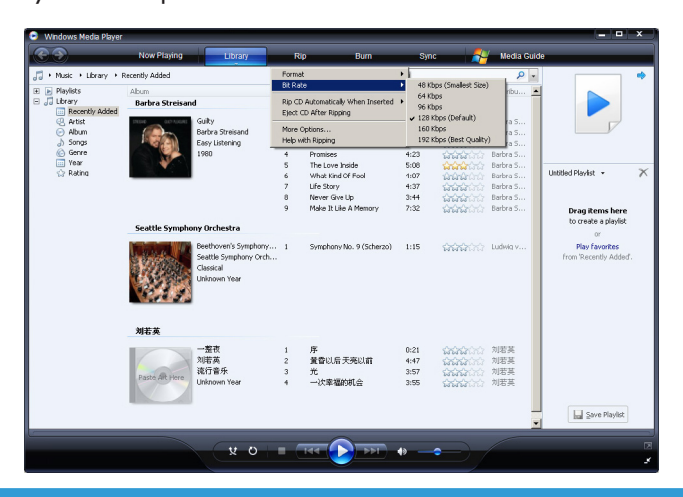

• Совет Более высокий битрейт воспроизводит звук с лучшим качеством, но размер файла увеличивается. Рекомендованный формат для вашего плеера - 128 Кбит/с МРЗ или 64 Кбит/с WMA.

- 4 Вставьте аудио компакт-диск в CD-привод компьютера.
- Будут перечислены все композиции на компакт-диске. По умолчанию Windows Media Player начнет копирование всех песен на компакт-диске. Для изменения этого параметра нажмите стрелку вниз под вкладкой Копировать и выберите Автоматически копировать вставленный CD > Никогда.

| Windows Media Player                        |                                                   |                                    |                                   | = • ×          |
|---------------------------------------------|---------------------------------------------------|------------------------------------|-----------------------------------|----------------|
| Now Playing Library                         | Rip                                               | Burn Sync                          | Media Guide                       |                |
| Husic + Jazz FM - The Album (2CDs Of Smooth | Rip 'Jazz FM - The Album                          | (2CDs Of Smooth Jazz & Cla         | ssic [UK] Disc 1' (F:)            | 🛄 • 📲 •        |
| Jazz FM - The Albu Album                    | Format                                            |                                    | Inducting Artist                  | Composer       |
| Audio CD (F:)                               | Bit Rate                                          |                                    | •                                 |                |
| Jazz FM - The Alb                           | Rip CD Automatically Wh<br>Eject CD After Ripping | en Inserted                        | Only When     Always              | in the Rip Tab |
| Jazz Instrument                             | More Options                                      |                                    | Nover                             |                |
| 2003                                        | Help with Ripping                                 |                                    | us Artists                        |                |
| inana                                       | S maccacy (part     S     S     S     S           | 1) 1989 5:30                       | Various Artists                   |                |
|                                             | 7 Family Affair -                                 | layor, Dell 5:51<br>Jazoukter 6:03 | Various Artists                   |                |
|                                             | 3 Beyond The Ra                                   | ins (origina 4:03                  | Various Artists                   |                |
|                                             | 9 Lovely Day - W                                  | thers, Bil 4:07                    | Various Artists                   |                |
|                                             | 10 I'm Still In Love                              | With You 3:12                      | Various Artists                   |                |
|                                             | 11 Killing Me Softly                              | With His S 5:07                    | Various Artists                   |                |
|                                             | 12 One More Time                                  | - Kenny G 4:12                     | Various Artists                   |                |
|                                             | 13 Ventura Highwa                                 | iy - Hardca 3:57                   | Various Artists                   |                |
|                                             | 2 14 Cab Driver - Ha                              | ll, Daryl 5:22                     | Various Artists                   |                |
|                                             | 15 If You Believe -                               | Nite Flyte 5:17                    | Various Artists                   |                |
|                                             | 16 Too Hot - Kool I                               | & The Gang 5:02                    | Various Artists                   |                |
|                                             | 17 Still Haven't Port                             | and (What 5:30 F                   | lipped to library Various Artists |                |
|                                             |                                                   |                                    |                                   |                |
|                                             |                                                   |                                    |                                   |                |
|                                             |                                                   |                                    |                                   |                |
|                                             |                                                   |                                    |                                   |                |
|                                             |                                                   |                                    |                                   |                |
|                                             |                                                   |                                    |                                   |                |
|                                             |                                                   |                                    |                                   | 🤣 Start Rip    |
|                                             |                                                   |                                    |                                   |                |
| Jazz FM - The Album (2CD00:43               |                                                   |                                    | • /                               | 1              |

Внимание Убедитесь, что вы подключены к Интернету перед началом копирования, чтобы Windows Media Player мог загрузить сведения об альбоме и композицию из онлайновой музыкальной базы данных. Если компьютер не подключен к Интернету, нужно будет ввести сведения об альбоме и композиции вручную.

Поскольку Windows Media Player не всегда может определить нужную песню на компакт-диске, а онлайновая музыкальная база данных не всегда может содержать правильную информацию (особенно о новых альбомах или альбомах менее известных исполнителей), возможно, потребуется вручную отредактировать или ввести информацию об альбоме и композиции. См. Редактирование сведений о композиции в Windows Media Player.

5 Выберите песни, которые вы хотите скопировать, поставив флажки.

| 😑 Windows Media Player    |                    |                      |      |                              |        |                   |                     | - • ×      |
|---------------------------|--------------------|----------------------|------|------------------------------|--------|-------------------|---------------------|------------|
| <b>@ &gt;</b>             | Now Playing        | Library              |      | Rip Burn                     | Sync   |                   | Media Guide         |            |
| 🎵 + Music + Jazz FM - The | Album (2CDs OF Smo | oth                  |      |                              |        |                   |                     | E • 85 •   |
| Jazz FM - The Albu        | Abum               |                      |      | Title                        | Length | Rip Status        | Contributing Artist | Composer   |
|                           | Audio CD (F:)      |                      |      |                              |        |                   |                     |            |
|                           |                    |                      | -    |                              |        |                   |                     |            |
|                           |                    | Jacc PPI - The Abum. |      | Let's Get it On - Gaye, Ma   | 3:55   | Ripped to library | Various Artists     |            |
|                           |                    | Various Proses       | 2    | Wish I Dian t Miss You - St  | 4:30   | Ripped to library | various artists     |            |
|                           |                    | 2002                 |      | Fake (radio mix) - simply    | 3045   | Ripped to library | Various Artists     |            |
|                           |                    |                      |      | That I adv (mark 1) Talay    | F-24   | hipped to ibrary  | Various Antista     |            |
|                           |                    |                      | 2 6  | In The Mond - Tasky          | 9-31   |                   | Various Artists     |            |
|                           |                    |                      | 2 7  | Family Affair - Janvulster   | 6:03   |                   | Various Artists     |            |
|                           |                    |                      | 8    | Beyond The Bains (origina    | 4:03   |                   | Various Artists     |            |
|                           |                    |                      | V 9  | Lovely Day - Withers, Bill   | 4:07   |                   | Various Artists     |            |
|                           |                    |                      | 10   | The Sul Income With You      | 3:12   |                   | Various Artiblis    |            |
|                           |                    |                      | 11   | Killing Me Softly With His S | 5:07   |                   | Various Artists     |            |
|                           |                    |                      | 12   | One More Time - Kenny G      | 4:12   |                   | Various Artists     |            |
|                           |                    |                      | 13   | Ventura Highway - Hardca     | 3:57   |                   | Various Artists     |            |
|                           |                    |                      | V 14 | Cab Drive: - Hall, Daryl     | 5:22   |                   | Various Artists     |            |
|                           |                    |                      | V 19 | If You Believe - Nite Flyte  | 5:17   |                   | Various Artists     |            |
|                           |                    |                      | 16   | Too Hot - Kool & The Gang    | 5:02   |                   | Various Artists     |            |
|                           |                    |                      | 11   | Still Haven't Found (What    | 5:30   | Ripped to library | Various Artists     |            |
|                           |                    |                      |      |                              |        |                   |                     |            |
|                           |                    |                      |      |                              |        |                   |                     | 🚷 Sart Rip |
| l ef's Get It On - Gay    | e, Marvin 01:13    | V O                  |      |                              | 10     | <b>-</b> )/       |                     | 3          |

- 6 Нажмите Начать копирование.
- > Выбранные композиции преобразуются и добавляются в библиотеку Windows Media Player.

#### 4.2.4 Покупка музыки в Интернете

Чтобы приобрести музыку в Интернете, выберите музыкальный магазин.

- I Запустите Windows Media Player.
- 2 Нажмите стрелку вниз под вкладкой Путеводитель и выберите Просмотреть Интернет-магазины.
- 3 Выберите магазин и выполните инструкции на экране.

| New Farm     Lacy     No     No <th>😑 Windows Media Player</th> <th></th> <th></th> <th></th> <th></th> <th></th> <th></th> <th></th> <th>= - ×</th>                                                                                                    | 😑 Windows Media Player            |              |                     |       |                              |        |                    |                     | = - ×     |
|----------------------------------------------------------------------------------------------------|-----------------------------------|--------------|---------------------|-------|------------------------------|--------|--------------------|---------------------|-----------|
| Provent i sear the "The Anno (Clair O Stream).     Provent Andard Stream Anno Anno Anno Anno Anno Anno Anno Ann                                                                                                    | Nov                               | v Playing    | Library             |       | Rip Burn                     | Syni   | - 4                | Media Guide         |           |
| Atter method       Atter       Tele       Terry       Terry                                                                                                    | J + Music + Jazz FM - The Album ( | (2CDs OF Smo | oth                 |       |                              |        |                    |                     | E • 85 •  |
| Jeth Of 10         Weight Statute         0.00 (0)         0.00 (0)         0.00 (0)         0.00 (0)         0.00 (0)         0.00 (0)         0.00 (0)         0.00 (0)         0.00 (0)         0.00 (0)         0.00 (0)         0.00 (0)         0.00 (0)         0.00 (0)         0.00 (0)         0.00 (0)         0.00 (0)         0.00 (0)         0.00 (0)         0.00 (0)         0.00 (0)         0.00 (0)         0.00 (0)         0.00 (0)         0.00 (0)         0.00 (0)         0.00 (0)         0.00 (0)         0.00 (0)         0.00 (0)         0.00 (0)         0.00 (0)         0.00 (0)         0.00 (0)         0.00 (0)         0.00 (0)         0.00 (0)         0.00 (0)         0.00 (0)         0.00 (0)         0.00 (0)         0.00 (0)         0.00 (0)         0.00 (0)         0.00 (0)                                                                                                    | Jazz FM - The Albu Album          |              |                     |       | Title                        | Length | Rip Status         | Contributing Artist | Composer  |
| barryer, transmission       1       Wind 200 mg (mg / mg / mg / mg / mg / mg / mg /                                                                                                    | Audi                              | o CD (F:)    |                     |       |                              |        |                    |                     |           |
| Yourser Hills       2       Wind Larder Herriker Start, Start, St                                                                                                    | -                                 |              | lazz FM - The Album | PT- 1 | Latin Gat & On - Gauge Ma    | 2-55   | Discond to library | Various Artists     |           |
| La Lordner<br>San Zohner<br>San Zohner<br>San Z |                                   |              | Various Artists     | 1 2   | Wich 1 Dick? Mice You - St   | 4:30   | Ripped to library  | Various Artists     |           |
| X00       •       •       •       •       •       •       •       •       •       •       •       •       •       •       •       •       •       •       •       •       •       •       •       •       •       •       •       •       •       •       •       •       •       •       •       •       •       •       •       •       •       •       •       •       •       •       •       •       •       •       •       •       •       •       •       •       •       •       •       •       •       •       •       •       •       •       •       •       •       •       •       •       •       •       •       •       •       •       •       •       •       •       •       •       •       •       •       •       •       •       •       •       •       •       •       •       •       •       •       •       •       •       •       •       •       •       •       •       •       •       •       •       •       •       •       •       •       •                                                                                                    |                                   | 0            | Jazz Instrument     | 1 3   | Eake (radio mix) - Simply    | 3:45   | Ripped to library  | Various Artists     |           |
| Image: Section 1       9       The Lady (part 1) - Lary       5.05       Wender Artiss         Image: Section 2       Finder Marine - Jacobier       0.03       Wender Artiss         Image: Section 2       Finder Marine - Jacobier       0.03       Wender Artiss         Image: Section 2       Finder Marine - Jacobier       0.03       Wender Artiss         Image: Section 2       Finder Marine - Jacobier       0.03       Wender Artiss         Image: Section 2       Finder Marine - Jacobier       0.03       Wender Artiss         Image: Section 2       Finder Marine - Jacobier       0.03       Wender Artiss         Image: Section 2       Finder Marine - Jacobier       0.03       Wender Artiss         Image: Section 2       Finder Marine - Jacobier       0.07       Wender Artiss         Image: Section 2       Finder Marine - Jacobier       0.07       Wender Artiss         Image: Section 2       Finder Marine (Wetzt       0.00       Wender Artiss         Image: Section 2       Finder Marine (Wetzt       0.00       Wender Artiss                                                                                                    |                                   |              | 2003                | 1 4   | Can't Get You Out OF My      | 4:34   | Ripped to library  | Various Artists     |           |
| <ul> <li>G hartvort Frivor, Den. 33, Worke Artiss</li> <li>F Freivy Ster. 403</li> <li>Worke Artiss</li> <li>G beyn den Kensker, H 40</li> <li>Worke Artiss</li> <li>G hartvort Frivor, Bernard Ster. 403</li> <li>Worke Artiss</li> <li>G hartvort Frivor, Bernard Ster. 403</li> <li>Worke Artiss</li> <li>G hartvort Frivor, Bernard Ster. 403</li> <li>Worke Artiss</li> <li>G hartvort Frivor, Bernard Ster. 403</li> <li>Worke Artiss</li> <li>G hartvort Frivor, Bernard Ster. 403</li> <li>Worke Artiss</li> <li>G hartvort Frivor, Bernard Ster. 403</li> <li>Worke Artiss</li> <li>G hartvort Frivor, Bernard Ster. 403</li> <li>Worke Artiss</li> <li>G hartvort Frivor, Bernard Ster. 403</li> <li>Worke Artiss</li> <li>G hartvort Frivor, Bernard Ster. 403</li> <li>G hartvort Frivor, Bernard Ster. 403</li> <li>F Hartvort Bernard Ster. 403</li> <li>F Hartvort Bernard Ster. 403</li></ul>                                                                                                    |                                   |              |                     | V 5   | That Lady (part 1) - Isley   | 5:36   |                    | Various Artists     |           |
| <ul> <li>7 Ferding Marker - Standarter 00.3 Works Artists</li> <li>9 Gewond Tell Ram (Korps + 00.3 Works Artists</li> <li>9 Gewond Tell Ram (Korps + 00.3 Works Artists</li> <li>9 Gewond Tell Ram (Korps + 00.3 Works Artists</li> <li>10 Gewond Tell Ram (Korps + 00.3 Works Artists</li> <li>11 Gewond Tell Ram (Korps + 00.3 Works Artists</li> <li>12 Gewond Tell Ram (Korps + 00.3 Works Artists</li> <li>13 Gewond Tell Ram (Korps + 00.3 Works Artists</li> <li>14 Gewond Tell Ram (Korps + 00.3 Works Artists</li> <li>15 Torrest-Kord (Korps + 0.3 Works Artists</li> <li>16 Torrest-Kord (Wints + 0.3 Works Artists</li> <li>17 Stall Parent Found (Wints + 0.3 Expect to Bravy Works Artists</li> </ul>                                                                                                    |                                   | -            |                     | 6     | In The Mood - Taylor, Den    | 3:31   |                    | Various Artists     |           |
| Ø       Byond The Bank (orgna, 40.0)       Works Artiss         Ø       Byond The Bank (orgna, 40.0)       Works Artiss         Ø       10       Tim Bank over Wind Your, 40.0       Works Artiss         Ø       10       Tim Bank over Wind Your, 40.0       Works Artiss         Ø       10       Tim Bank over Wind Your, 40.0       Works Artiss         Ø       10       Works Artiss       Works Artiss         Ø       10       Works Artiss       Works Artiss         Ø       10       Works Artiss       State Provide Artiss         Ø       15       Artiss Artis       Works Artiss         Ø       15       Troviser, Vorks Artiss       Works Artiss         Ø       17       Saldweiner Hound (Artist, 5.0)       Expect to Brany Viewas Artiss                                                                                                    |                                   |              |                     | 7     | Family Affair - Jazoulster   | 6:03   |                    | Various Artists     |           |
| 9       Under Nach, Williams, Bill       4007       Vectors Artists         10       Initial Ruber Williams, Sill       Vectors Artists         11       Hord Michael Williams, Sill       Vectors Artists         12       Initial Ruber Williams, Sill       Vectors Artists         13       Hord Michael Williams, Sill       Vectors Artists         14       Gold Michael Williams, Sill       Vectors Artists         15       Initial Ruber Williams, Sill       Vectors Artists         16       Initial Ruber Williams, Sill       Vectors Artists         16       Initial Ruber Williams, Sill       Vectors Artists         16       Initial Ruber Williams, Sill       Vectors Artists         17       Sall Ruber Winder Williams, Sill       Report to Bravy Vectors Artists         17       Sall Ruber Winder Williams, Sill       Report to Bravy Vectors Artists                                                                                                    |                                   |              |                     | 8     | Beyond The Rains (origina    | 4:03   |                    | Various Artists     |           |
| Image 100       Think Shart Shart Sha                                                                                                    |                                   |              |                     | 9     | Lovely Day - Withers, Bill   | 4:07   |                    | Various Artists     |           |
| In       Integration Software Software Software Software Areas         In       Integrating Software Software Software Software Software Areas         In       Integrating Software Software Software Areas         In       Integrating Software Areas         In       Integrating Software Areas         In       Integrating Software Areas         Integrating Areas       Integrating Areas         Integrating Areas       Integrating Areas         Integrating Ar                                                                                                    |                                   |              |                     | 10    | The Still Indone With You    | 3:12   |                    | Various Artists     |           |
| 2 12 Oron New Ten-Genry G. 112 Works Artiss<br>With an approximation and a second second secon                                                                                                    |                                   |              |                     | 7 11  | Killing Me Softly With His S | 5:07   |                    | Various Artists     |           |
| 2 3 Works Artiss     4 3 Works Artiss     4 3 Article Article Article     4 3 Article Article     5 Article Article     5 Article     5 Article Article     5 Article     5 Article Article     5                                                                                                    |                                   |              |                     | 12    | One More Time - Kenny G      | 4:12   |                    | Various Artists     |           |
| 2 art Fie                                                                                                    |                                   |              |                     | 2 13  | Ventura Hghway - Hardca      | 3:57   |                    | Various Artists     |           |
| V 15 drugekov-Norferior. 517 VencosAttes<br>VencosAttes<br>17 Stärwent Food (Mat 5.00 Report binary VencosAttes<br>VencosAttes<br>VencoStes<br>VencosAttes<br>VencosAttes<br>VencosAttes                                          |                                   |              |                     | 2 14  | Cab Driver - Hall, Daryl     | 5:22   |                    | Various Artists     |           |
| V 16 Torkki kolā fire (arg. 502 Vanus Attas Vanus Attas Vanus Att                                                                                                    |                                   |              |                     | 15    | If You Believe - Nite Flyte  | 5:17   |                    | Various Artists     |           |
| 2 2et Be                                                                                                    |                                   |              |                     | 16    | Too Hot - Kool & The Gang    | 5:02   |                    | Various Artists     |           |
| Sat Po                                                                                                    |                                   |              |                     | 17    | Still Haven't Found (What    | 5:30   | Ripped to library  | Various Artists     |           |
|                                                                                                    |                                   |              |                     |       |                              |        |                    |                     | 🔿 Sat Bin |
|                                                                                                    | e                                 |              |                     | _     | ~                            |        |                    | l                   | Starc Hip |
| Eet's Get It On - Gaye, Marvin 01:13                                                                                                    | ன Let's Get It On - Gaye, Marvi   | in 01:13     | o x                 |       | - I44 (II) - PPI -           | 10     |                    |                     | Ξ         |

**Примечание** В зависимости от того, где вы находитесь, и какой язык используете, список магазинов может отличаться от представленного здесь.

> Приобретенная песня или альбом появится в библиотеке Windows Media Player.

# 4.3 Синхронизация содержимого Windows Media с плеером

Можно синхронизировать музыку и фотографии с плеером, используя **Windows Media Player**. Просто подключите плеер к компьютеру с помощью прилагаемого USB-кабеля, настройте синхронизацию, и можете синхронизировать вашу мультимедийную библиотеку с плеером.

При первом подключении плеера к компьютеру **Windows Media Player** автоматически выберет способ синхронизации (автоматически или вручную), лучше всего подходящий для вашего плеера.

**Автоматически** Если на плеере есть достаточно места для хранения (как минимум 4 Гб свободного пространства), и вся мультимедийная библиотека уместится в плеер, она будет автоматически скопирована в него сразу после подключения плеера к компьютеру.

**Вручную** Если вся библиотека не уместится в плеер, появится запрос на выбор вручную отдельных файлов или списков воспроизведения, которые вы хотите передать в плеер.

#### 4.3.1 Настройка плеера

- I Запустите Windows Media Player.
- 2 Включите плеер и затем подключите его к компьютеру с помощью прилагаемого USB-кабеля.
- Если появится запрос, выберите параметр для синхронизации устройства с помощью Windows Media Player.
- 3 Если Windows Media Player выберет автоматическую синхронизацию устройства, нажмите Готово.
- Вся библиотека будет синхронизирована с плеером. Затем при каждом подключении плеера к компьютеру синхронизация будет происходить автоматически. Можно также выбрать и определить приоритетность автоматически синхронизируемых элементов (см. Выбор и определение приоритетности автоматически синхронизируемых элементов).
- 4 Если Windows Media Player выберет ручную синхронизацию устройства, нажмите Готово.
- Затем нужно нажать вкладку Синхронизация и выбрать файлы и списки воспроизведения для ручной синхронизации (см. 4.3.4 Выбор файлов и списков воспроизведения для ручной синхронизации).

Внимание Не отсоединяйте плеер во время передачи данных. Если вы отсоедините плеер, передача будет прервана, и Windows, возможно, не распознает плеер после этого. Для устранения проблемы выполните действия 1 - 7, указанные в разделе 4.1.4 Откат к предыдущей версии плеера.

## 4.3.2 Переключение между автоматической и ручной синхронизацией

После первой настройки плеера, в зависимости от ваших предпочтений, можно переключаться между автоматической и ручной синхронизацией.

- I Нажмите стрелку вниз под вкладкой Синхронизация и выберите Philips GoGear SA51xx > Настроить синхронизацию.
- 2 Установите или уберите флажок Синхронизировать это устройство автоматически.

## 4.3.3 Выбор и определение приоритетности автоматически синхронизируемых элементов

Если Windows Media Player выбрал автоматическую синхронизацию вашего устройство, можно отменить синхронизацию всей библиотеки. Можно выбрать нужные элементы для синхронизации из существующих списков воспроизведения или создать новые списки. Эти выбранные списки воспроизведения будут синхронизироваться с плеером при его каждом подключении к компьютеру.

I Нажмите стрелку вниз под вкладкой Синхронизация и выберите Philips GoGear SA51xx > Настроить синхронизацию.

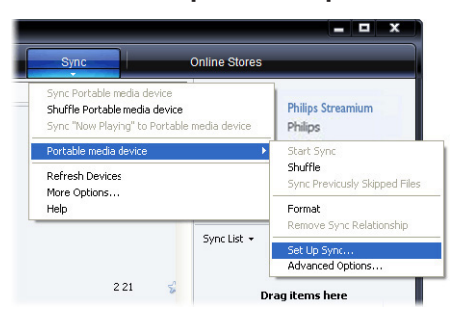

- > Появится диалоговое окно Настройка устройства.
- 2 В панели **Доступные списки воспроизведения** выберите существующие списки воспроизведения, которые вы хотите синхронизировать, и нажмите **Добавить**.

| Device Setup                                                                                                    | X                                                                                                    |
|----------------------------------------------------------------------------------------------------|----------------------------------------------------------------------------------------------------|
| Fhillps Streamium SA93cx                                                                                                    | Device Setup<br>Select Playlsts to Sync                                                                                                    |
| Sync this device automatically<br>Available playlists:                                                                                                    | Playlists to sync:                                                                                                    |
| Foundse - Che Adde Clower)     Foundse - Che Adde Clower)     Foundse - Che Adde Che Adde Che Adde     Foundse - Net to be adde Che Adde Che A | Add > Founder - and 5 dar and<br>Founder - and 5 dar and<br>Founder - When a block crossly.<br>Founder - Litter to a right<br>Founder - Litter to a right<br>Founder - Litter to an Weslands<br>Founder - Litter to an Wesland<br>Phone - Litter to an Wesland<br>Phone - Litter to an Wesland<br>Ph |
| New Auto Playlist                                                                                                    | Shuffle what syncs Priority: 🌵 🦦                                                                                                    |

- 3 Для создания списка воспроизведения нажмите Новый автоматический список воспроизведения и следуйте инструкциям на экране, чтобы определить критерии для файлов в автоматическом списке воспроизведения (подробности о создании автоматического списка воспроизведения см. в разделе 4.4.2 Создание автоматического списка воспроизведения).
- 4 Для удаления списка воспроизведения нажмите его в списке Списки воспроизведения для синхронизации, затем нажмите Удалить.

5 В панели Списки воспроизведения для синхронизации выберите список воспроизведения и нажмите стрелки Приоритет для их выстраивания в нужно вам порядке синхронизации.

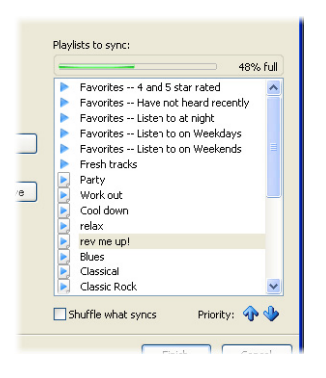

Если плеер заполняется до окончания синхронизации, файлы и списки воспроизведения с более низким приоритетом не синхронизируются.

В Совет Если свободная память плеера ограничена или ваша мультимедийная библиотека слишком увеличилась и больше не умещается в плеер, перемешайте файлы, указанные в списках воспроизведения, выбранных для синхронизации. Для этого установите флажок Перемешать синхронизируемое. Затем при каждом подключении плеера к компьютеру файлы будут удаляться с плеера, а новый набор файлов (из панели Списки воспроизведения для синхронизации) будет добавляться.

## 4.3.4 Выбор файлов и списков воспроизведения для ручной синхронизации

При ручной синхронизации нужно создать список файлов и списков воспроизведения, которые вы хотите синхронизировать. Можно также перемешать файлы из списков воспроизведения, которые будут синхронизироваться с плеером.

- I Запустите Windows Media Player.
- 2 Включите плеер и затем подключите его к компьютеру с помощью прилагаемого USB-кабеля.
- 3 Нажмите вкладку Синхронизация.
- 4 Перетащите файлы и списки воспроизведения, которые вы хотите синхронизировать, из панели "Содержимое" в панель "Список синхронизации". Можно также щелкнуть правой кнопкой мыши по файлу или списку воспроизведения и выбрать Добавить в Список синхронизации.

**Совет** Для переключения между библиотекой музыки и фотографий просто нажмите стрелку в верхнем левом углу **Windows Media Player** и выберите категорию, которую хотите просмотреть.

| <u> </u>                                   | Now Playing     | Library                                               | Ri | p Burn                  | Sync   |                   | Online Stor | 05                     |
|--------------------------------------------|-----------------|-------------------------------------------------------|----|-------------------------|--------|-------------------|-------------|------------------------|
| 🕽 + Music + Library +                      | Songs           |                                                       |    | 🛄 • 📴 • 🔙               | sarch  |                   | ρ.          | -0                     |
| Playlists                                  | Album           |                                                       |    | Title                   | Length | Rating            | Contribu    |                        |
| Create PlayIst                             | Barbra Streisar | d                                                     |    |                         |        |                   |             |                        |
|                                            |                 | L C AL                                                |    |                         |        |                   | 0.1         |                        |
| <ul> <li>ravist</li> <li>ovnist</li> </ul> |                 | Barbya Streisand                                      | 2  | Guildy<br>Woman In Lowe | 9120   | Maria Contraction | Barbra S    |                        |
| Library                                    | 10 20 20        | Fasy Listening                                        | 3  | Run Wild                | 4-08   |                   | Barbra S    |                        |
| Recently Added                             |                 | 1980                                                  | 4  | Promises                | 4:23   | 2222CC            | Barbra S    | Connect a device       |
| Artist                                     |                 |                                                       | 5  | The Love Inside         | 5:08   | ~~~~              | Barbra S    |                        |
| Album                                      |                 |                                                       | 6  | What Kind Of Fool       | 4:07   |                   | Barbra S    | Sync List 💌            |
| ) Songs                                    |                 |                                                       | 7  | Life Story              | 4:37   | 1000000           | Barbra S    |                        |
| Genre                                      |                 |                                                       | 8  | Never Give Up           | 3:44   |                   | Barbra S    |                        |
| iiii vear<br>☆ Rating                      |                 |                                                       | 9  | Make It Like A Memory   | 7:32   | -                 | Barbra S    | Drag items here        |
|                                            | The Carpenters  |                                                       |    |                         |        |                   |             | to create a lot to sym |
|                                            | Paste At Pire   | As Time Goes By<br>The Carpenters<br>Pop<br>2001      | 13 | The Rainbow Connection  | 4:36   | <b>666</b> 00     | The Car     |                        |
|                                            | José Carreras   |                                                       |    |                         |        |                   |             |                        |
|                                            | Poste Alt Here  | Passion<br>José Carreras<br>Classical<br>Unknown Year | 6  | If tomorrow comes       | 3:09   | 66660             | José Car    |                        |
|                                            |                 |                                                       |    |                         |        |                   |             | 🖉 Start Sync           |

**5** В панели "Список синхронизации" проверьте, что элементы, выбранные для синхронизации, уместятся в плеер. Если необходимо, удалите элементы из списка.

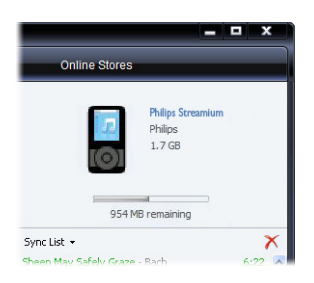

- 6 Для удаления элементов щелкните правой кнопкой мыши по элементу в панели "Список синхронизации", затем выберите **Удалить из списка**.
- 7 Нажмите кнопку **Начать синхронизацию** для передачи элементов из "Списка синхронизации" в плеер.
- > Ход операции будет отображаться в правом нижнем углу Windows Media Player.

Совет Если композиция, которую вы пытаетесь синхронизировать, является защищенным файлом, появится запрос на обновление компонентов безопасности на вашем компьютере. В этом случае воспроизведите композицию в Windows Media Player и при появлении запроса следуйте действиям на экране по обновлению компонентов безопасности. После обновления компонентов безопасности, синхронизируйте файл с плеером еще раз.

#### 8 Если вы хотите остановить передачу, нажмите Остановить синхронизацию.

**В Совет** Для выбора нескольких файлов нажмите один файл, затем нажмите и удерживайте клавишу **CTRL** на клавиатуре компьютера, затем щелкните другие файлы, которые хотите выбрать.

Для выбора нескольких файлов подряд нажмите первый файл, затем нажмите и удерживайте клавишу **SHIFT** на клавиатуре компьютера, затем щелкните последний файл в списке, который хотите выбрать.

Для выбора всех файлов нажмите любой файл для выделения, затем нажмите и удерживайте клавиши **CTRL** + **A** на клавиатуре компьютера.

## 4.3.5 Перемешивание вручную синхронизируемых элементов на плеере

Функция "Перемешать синхронизацию" в Windows Media Player способна определить объем памяти в плеере и загрузить в него случайную выборку файлов.

- I Запустите Windows Media Player.
- 2 Включите плеер и затем подключите его к компьютеру с помощью прилагаемого USB-кабеля.
- 3 Нажмите стрелку вниз под вкладкой Синхронизация и выберите Перемешать "Philips GoGear SA51xx".

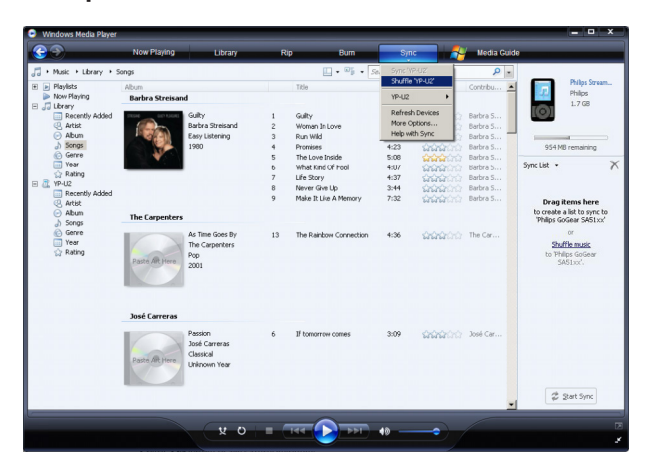

- 4 Если появится команда, нажмите кнопку **Да** для начала синхронизации. В противном случае синхронизация начнется незамедлительно.
- > Ход операции будет отображаться в правом нижнем углу Windows Media Player.
- 5 Для остановки синхронизации нажмите стрелку вниз под вкладкой Синхронизация и выберите Остановить синхронизацию с "Philips GoGear SA51xx".

#### 4.3.6 Копирование файлов с плеера на компьютер

Плеер поддерживает реверсную синхронизацию, позволяющую копировать файлы с плеера на компьютер через Windows Media Player.

- I Запустите Windows Media Player.
- 2 Включите плеер и затем подключите его к компьютеру с помощью прилагаемого USB-кабеля.
- 3 Нажмите Philips GoGear SA51xx в левой панели "Навигация".
- Можно просматривать содержимое плеера с помощью разных видов: Недавно добавленные, Исполнитель, Альбом, Песни и т.д.

Содержимое плеера перечисляется в панели "Содержимое".

**В Совет** Для переключения между библиотекой музыки и фотографий просто нажмите стрелку в верхнем левом углу **Windows Media Player** и выберите категорию, которую хотите просмотреть.

- 4 Перейдите к файлу или списку воспроизведения, который хотите скопировать с плеера на компьютер.
- 5 Щелкните правой кнопкой мыши по файлу или списку воспроизведения и выберите Копировать с устройства.

### 4.4 Управление списком воспроизведения Windows Media Player

Списки воспроизведения позволяют смешивать любое сочетание песен или фотографий по вашему желанию для длительного прослушивания или просмотра. Можно создать обычные или автоматические списки воспроизведения, содержащие песни, фотографии или и то, и другое, используя **Windows Media Player II**.

#### 4.4.1 Создание обычного списка воспроизведения

- І Нажмите стрелку вниз под вкладкой Библиотека и выберите Создать список воспроизведения.
- > В панели "Список" появится Безымянный список воспроизведения.
- 2 Нажмите Безымянный список воспроизведения и введите новое название для списка.

| 🕒 Windows Media Player                          |                          |                                                       |                                      |                                                                                                    |                                                                      |                |                                                                                              | - • ×                                                                                                    |
|-------------------------------------------------|--------------------------|-------------------------------------------------------|--------------------------------------|----------------------------------------------------------------------------------------------------|----------------------------------------------------------------------|----------------|----------------------------------------------------------------------------------------------|----------------------------------------------------------------------------------------------------|
| <b>S</b>                                        | Now Playing              | Library                                               | Rij                                  | p Bum                                                                                                    | Sync                                                                 |                | Online Stores                                                                                |                                                                                                    |
| 🎵 + Music + Library + S                         | ongs                     |                                                       |                                      | 🛄 • 📲 • S                                                                                                    | earch                                                                |                | ρ.                                                                                           | •                                                                                                    |
| Playlists     Create Playlist     duto Playlist | Abum<br>Barbra Streisane |                                                       |                                      | Title                                                                                                    | Length                                                               | Rating         | Contribu                                                                                     |                                                                                                    |
|                                                 |                          | Guity<br>Barbra Streisand<br>Easy Listening<br>1980   | 1<br>2<br>4<br>5<br>6<br>7<br>8<br>9 | Guilty<br>Woman In Love<br>Run Wild<br>Promises<br>The Love Inside<br>What Kind Of Flool<br>Life Story<br>Never Give Up<br>Make It Like A Memory | 4:26<br>3:53<br>4:08<br>4:23<br>5:08<br>4:07<br>4:37<br>3:44<br>7:32 |                | Barbra S<br>Barbra S<br>Barbra S<br>Barbra S<br>Barbra S<br>Barbra S<br>Barbra S<br>Barbra S | No items No items No |
|                                                 | Pasto AR Piere           | As Time Goes By<br>The Carpenters<br>Pop<br>2001      | 13                                   | The Rainbow Connection                                                                                                    | 4:36                                                                 | <b>444</b> 400 | The Car                                                                                      | or<br><u>Plav favorites</u><br>from 'Songs'.                                                                                                    |
|                                                 | José Carreras            |                                                       |                                      |                                                                                                    |                                                                      |                |                                                                                              |                                                                                                    |
|                                                 | Paste At Here            | Passion<br>José Carreras<br>Classical<br>Unknown Year | 6                                    | If tomorrow comes                                                                                                    | 3:09                                                                 | <b></b>        | José Car                                                                                     |                                                                                                    |
|                                                 |                          |                                                       |                                      |                                                                                                    |                                                                      |                | *1                                                                                           | Sove Playlist                                                                                                    |
| te                                              |                          | (x o                                                  | • (                                  | 144 🕑 PR                                                                                                    | <b>4</b> 9 <b>(</b>                                                  |                |                                                                                              | 3<br>2<br>4                                                                                                    |

3 Для добавления элементов в ваш список воспроизведения перетащите их из панели "Содержимое" в панель "Список". Список воспроизведения может содержать как песни, так и фотографии.

**В Совет** Для переключения между библиотекой музыки и фотографий просто нажмите стрелку в верхнем левом углу **Windows Media Player** и выберите категорию, которую хотите просмотреть.

4 По окончании добавления элементов в список воспроизведения нажмите Сохранить список воспроизведения.

#### 4.4.2 Создание автоматического списка воспроизведения

Windows Media Player может автоматически создавать списки воспроизведения, основываясь на различных критериях.

- I Нажмите стрелку вниз под вкладкой Библиотека и выберите Создать автоматический список воспроизведения.
- Появится диалоговое окно Новый автоматический список воспроизведения.
2 Введите название для автоматического списка воспроизведения.

| 😒 Windows Media Player                                                                         |                                                      |                                                                                                    |                                                             |                | – • ×                                                                                             |
|------------------------------------------------------------------------------------------------|------------------------------------------------------|----------------------------------------------------------------------------------------------------|-------------------------------------------------------------|----------------|---------------------------------------------------------------------------------------------------|
| <b>3</b>                                                                                       | Now Playing Library                                  | Rip Burn                                                                                                    | Sync                                                        | Online Stores  |                                                                                                   |
| <ul> <li>→ Music → Library → S</li> <li>→ Playlists</li> <li>→ Create Playlist</li> </ul>      | Abum<br>Barbra Streisand                             | Title                                                                                                    | Search<br>Length Rating                                     | Contribu A     | •                                                                                                 |
| Favist     Favist     Dutktled Playlist     Jo Library     Recently Added     Adres     Altern | Guilty<br>Barbra Streisand<br>Easy Listening<br>1980 | Select the onleris that you wan<br>The auto playfst is updated aut<br>Auto Playfist name: Untitled Auto P                                                                                                    | t to change in the auto play<br>amatically each time you op | iet.<br>en it. | No items                                                                                          |
| ○ Abum<br>④ Sengei<br>④ Gerre<br>□ Yess<br>☆ Raching<br>④ 一覧夜 (F:)                             | The Carpenters                                       | Create an auto playfit that includes<br>Marco in my basy<br>↓ Marco in my basy<br>↓ Marco in my basy<br>↓ Marco in delay<br>And also include:<br>↓ Chick here to add criterial<br>And apply the following instrictions the<br>↓ Chick here to add criterial | the following:<br>o the auto playlist                       | ×              | Ried Playket • X<br>Drag items here<br>to create a playket<br>or<br>Play favorites<br>from Bongs. |
|                                                                                                | José Carreras<br>Passion                             | Hemove                                                                                                    | OK Can                                                      | cel Help       |                                                                                                   |
|                                                                                                | Pasts of Here<br>Unknown Year                        |                                                                                                    |                                                             | ×.             | Save Playlist                                                                                     |
|                                                                                                | × (                                                  |                                                                                                    | •                                                           |                | 2<br>3                                                                                            |

- **3** Нажмите первый зеленый значок "плюс" и выберите первый критерий из раскрывающегося списка.
- > Критерий будет занесен в список.
- 4 Нажмите подчеркнутые слова для дальнейшего определения критериев.
- **5** Нажмите второй и третий зеленые значки "плюс" для выбора и определения дальнейших критериев автоматического списка воспроизведения.
- 6 По окончании нажмите кнопку ОК.

### 4.4.3 Редактирование списка воспроизведения

Можно редактировать существующие списки воспроизведения в любое время.

- I Нажмите Списки воспроизведения в левой панели "Навигация".
- > Все списки воспроизведения отображаются в панели "Содержимое".

2 Щелкните правой кнопкой мыши по списку воспроизведения, который нужно отредактировать, и выберите Редактировать в панели Список из всплывающего меню.

| 🕒 Windows Media Player                                                                                                    |                                                                                                    |                                                     |          |          |              |                                                                                                    | × |
|----------------------------------------------------------------------------------------------------|----------------------------------------------------------------------------------------------------|-----------------------------------------------------|----------|----------|--------------|----------------------------------------------------------------------------------------------------|---|
| 33                                                                                                    | Now Playing                                                                                                    | Library                                             | Rip Burn | Sync     | Online Store | 1                                                                                                    |   |
| J         1 Nack         + Furyles           B         - Enryles         - Enryles           B         - Enryles         - Enryles           B         - Enryles         - Enryles           B         - Enryles         - Enryles           B         - Enryles         - Enryles           B         - Enryles         - Enryles           B         - Enryles         - Enryles           B         - Enryles         - Enryles           B         - Enryles         - Enryles | Toto<br>All Physikets<br>Payment<br>Add Common<br>Debit<br>Common<br>Common | Court<br>Tendet<br>List Suid<br>Me<br>File Location |          | • Starch | P            | Final State State | * |
| Barbra Strelsand                                                                                                    | 00:27                                                                                                    | • + o x                                             | IT 11    | F) 40    |              | Sove Playlist                                                                                                    |   |

- > Содержимое списка воспроизведения отображается в панели "Список".
- 3 Для удаления элемента из списка воспроизведения щелкните по нему правой кнопкой мыши и выберите **Удалить из списка**.

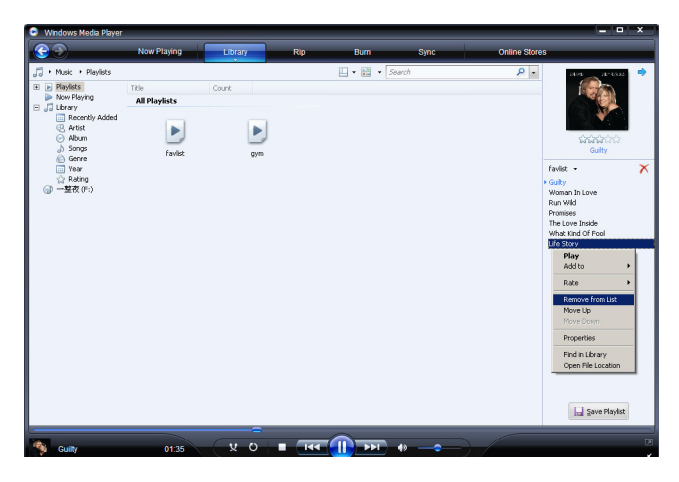

- 4 Для изменения порядка элементов в списке воспроизведения нажмите и перетащите любой элемент на новое место внутри панели "Список".
- **5** Для добавления нового элемента в список воспроизведения выберите его из библиотеки и перетащите в панель "Список".
- 6 По окончании редактирования списка воспроизведения нажмите кнопку Сохранить список воспроизведения.

### 4.4.4 Передача списков воспроизведения в плеер

#### См. 4.3.4 Выбор файлов и списков воспроизведения для ручной синхронизации.

# 4.5 Организация песен и списков воспроизведения в Windows Media Player

## 4.5.1 Поиск музыки или фотографий с помощью Windows Media Player

- I Нажмите вкладку Библиотека.
- 2 Для поиска музыкальных файлов нажмите стрелку в левом верхнем углу Windows Media Player и выберите Музыка. Для поиска фотографий нажмите Фото.
- **3** Напечатайте несколько ключевых слов файла, например, название песни, исполнитель и т.д. в поле поиска.
- Результаты поиска будет появляться в панели "Содержимое" по мере печати и обновляться с вводом каждой новой буквы поиска.
- 3 Продолжайте вводить ключевые слова для оптимизации результатов поиска.

### 4.5.2 Удаление файлов и списков воспроизведения из библиотеки Windows Media Player

- I Нажмите вкладку Библиотека.
- 2 Для удаления музыкальных файлов нажмите стрелку в левом верхнем углу Windows Media Player и выберите Музыка. Для удаления фотографий нажмите Фото.
- 3 Перейдите к файлу или списку воспроизведения, который нужно удалить.
- 4 Щелкните правой кнопкой мыши по файлу или списку воспроизведения и выберите Удалить.
- 5 Выберите **Удалить только из библиотеки** или **Удалить из библиотеки** и с моего компьютера и нажмите **ОК**.

### 4.5.3 Удаление файлов и списков воспроизведения с плеера

Можно также использовать Windows Media Player для управления файлами, хранимыми в плеере. Когда плеер подключен к компьютеру, его содержимое отображается в Windows Media Player. Затем можно удалить файлы или списки воспроизведения, как и любые другие файлы, отображаемые в Windows Media Player.

- I Нажмите Philips GoGear SA51xx в левой панели "Навигация".
- Можно просматривать содержимое плеера с помощью разных видов: Недавно добавленные, Исполнитель, Альбом, Песни и т.д.

Содержимое плеера перечисляется в панели "Содержимое".

- 2 Для удаления музыкальных файлов нажмите стрелку в левом верхнем углу Windows Media Player и выберите Музыка. Для удаления фотографий нажмите Фото.
- 3 Перейдите к файлу или списку воспроизведения, который нужно удалить.
- 4 Щелкните правой кнопкой мыши по файлу или списку воспроизведения и выберите Удалить.
- 5 Нажмите ОК.

| 😑 Windows Media Player                                                                                                    |                         |                                                                                     |                                      |                                                                                                    |        |                                                                                                    |                                                                                                    | _ = ×                                                                         |
|----------------------------------------------------------------------------------------------------|-------------------------|-------------------------------------------------------------------------------------|--------------------------------------|----------------------------------------------------------------------------------------------------|--------|----------------------------------------------------------------------------------------------------|----------------------------------------------------------------------------------------------------|-------------------------------------------------------------------------------|
| <b>S</b>                                                                                                    | Now Playing             | Library                                                                             | R                                    | ip Bum                                                                                                    | Syn    | -                                                                                                    | / Media Guide                                                                                                    |                                                                               |
| 🎜 • Music • YP-U2 • S                                                                                                    | ongs                    |                                                                                     |                                      | 🛄 • 📲 •                                                                                                    | Search |                                                                                                    | ۶.                                                                                                    |                                                                               |
| Playlists     Jubrary     Recently Added                                                                                                    | Abun<br>Barbra Streisan | d                                                                                   |                                      | Title                                                                                                    | Length | Rating                                                                                                    | Contribu                                                                                                    | Philps Stream<br>Philps<br>1.7 GB                                             |
| a Ju Graversky Addad<br>Q Artest<br>Q Artest<br>Q A | The Carpenters          | Guity<br>Barken Stream<br>1980<br>ters<br>As Time Goes By<br>The Curpenters<br>2001 | 1<br>2<br>4<br>5<br>6<br>7<br>8<br>9 | Guly         126         Guly           Monon Love         30         Guly           An Hill         140         Guly           Monon In Love         30         Guly           Man Hill         140         Guly           Man Hill         140         Guly           Mark Hild of Fall         30         Guly           Meer Gre LU         344         Guly           Meer Gre LU         344         Guly           Make LU & A Henroy         7.2         Guly           An yea use you werk to delete Make It Lik & A Merroy M         Guly         Guly           Danh Hone Hits message spain         GL         Guly         Guly |        | Salara da<br>Salara da<br>Salara | Barbra S<br>Barbra S<br>Barbra S<br>Barbra S<br>Barbra S<br>Barbra S<br>Barbra S<br>Barbra S<br>Barbra S<br>Barbra S<br>Barbra S | 1.7 CB<br>354 HB remaining<br>Sync List • • • • • • • • • • • • • • • • • • • |
|                                                                                                    | José Carreras           | Passion<br>José Carreras<br>Classical<br>Unknown Year                               | 6                                    | If tomorrow comes                                                                                                    | 3:09   | 66600                                                                                                    | José Car                                                                                                    | 🖗 Ştart Sync                                                                  |
|                                                                                                    |                         | 0 %                                                                                 | (                                    | 144 () 191                                                                                                    | 49 —   | -•)                                                                                                    | ×                                                                                                    |                                                                               |

### 4.5.4 Добавление или изменение обложки альбома

- I Найдите и сохраните обложку альбома (предпочтительно в формате JPG) на компьютере.
- 2 Щелкните правой кнопкой мыши по обложке и выберите Копировать
- 3 Перейдите к Windows Media Player найдите альбом, чью обложку вы хотите добавить или изменить.
- 4 Щелкните правой кнопкой мыши по обложке и выберите Вставить.
- > Новая обложка альбома теперь отображается на альбоме в Windows Media Player.

**В Совет** Можно найти обложку альбома через службу Google Image Search (images.google.com)

## 4.5.5 Редактирование сведений о композиции в Windows Media Player

- I Нажмите вкладку Библиотека.
- 2 Перейдите к песне, которую хотите отредактировать.
- 3 Щелкните правой кнопкой мыши по песне и выберите **Расширенный редактор тегов** из всплывающего меню.

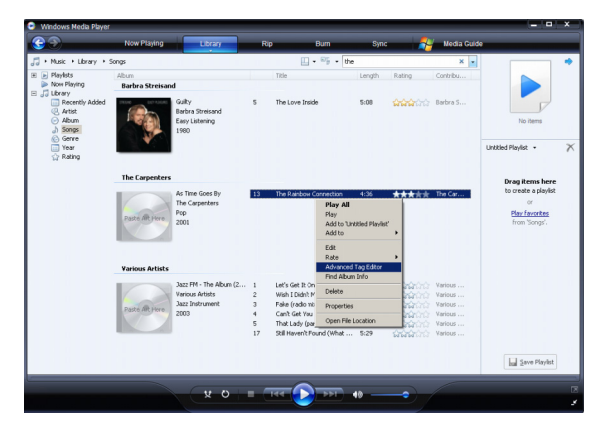

- > Появится диалоговое окно Расширенный редактор тегов.
- 4 Выберите подходящую вкладку и введите или отредактируйте информацию.

| Track into<br>Title:<br>The Rainbow Connecti | Genre<br>on Pop   |       | <b>-</b> |  |  |
|----------------------------------------------|-------------------|-------|----------|--|--|
| Subtitle:                                    | Mood:             | Mood: |          |  |  |
| Track number:                                | Beats per minute: | Key:  | -        |  |  |
| Album:<br>As Time Goes By                    |                   |       |          |  |  |
| ,<br>Original album:                         | Set:              |       | 1        |  |  |
| Subgenre:                                    | Lang              | uage: | -        |  |  |
|                                              |                   |       |          |  |  |

5 Нажмите ОК для сохранения изменений.

## 4.5.6 Форматирование плеера с помощью Windows Media Player

Можно переформатировать жесткий диск плеера для удаления всех данных.

- I Запустите Windows Media Player.
- 2 Включите плеер и затем подключите его к компьютеру с помощью прилагаемого USB-кабеля.
- 3 Нажмите стрелку вниз под вкладкой Синхронизация и выберите Philips GoGear SA51xx > Форматировать.

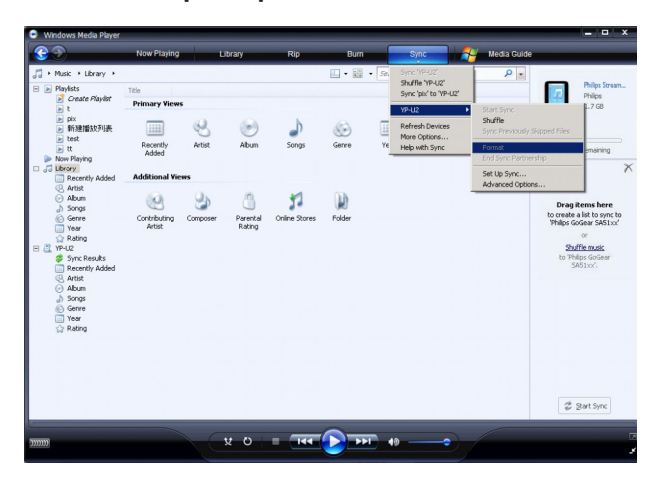

## 5 Подробные сведения об эксплуатации

## 5.1 Музыкальный режим

На плеер предварительно загружается несколько композиций. Чтобы перенести коллекцию цифровой музыки и фотографии с компьютера на плеер, воспользуйтесь проигрывателем Windows Media Player (Проигрыватель Windows Media). Подробную информацию о передаче музыки можно найти в разделе Организация и передача фотографий и музыки с помощью Windows Media Player II данного руководства пользователя.

## 5.1.1 правление

Можно выполнить следующие действия во время воспроизведения музыки:

| Действие                         | Выполнить                             |
|----------------------------------|---------------------------------------|
| Воспроизведение музыки или пауза | Нажмите 📲                             |
| Переход к следующей композиции   | Нажмите 🕨                             |
| Возврат к предыдущей композиции  | Нажмите <                             |
| Быстрая перемотка вперед         | Нажмите и удерживайте 🕨               |
| Быстрая перемотка назад          | Нажмите и удерживайте <               |
| Возврат к просмотру меню         | Длительно/кратковременно нажмите MENU |
| Возврат к просмотру              | Нажмите <                             |
| Повышение громкости              | Нажмите VOL +                         |
| Понижение громкости              | Нажмите VOL -                         |

## 5.1.2 Поиск музыки

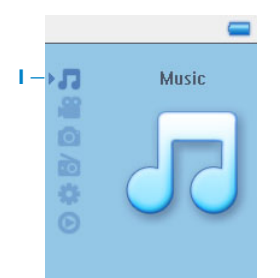

В главном меню выберите , чтобы перейти в музыкальный режим. Поиск можно выполнять по следующим параметрам музыки:

| Перемешать<br>все         |                                                                                |     |                                        |  |                                    |  |                                |
|---------------------------|--------------------------------------------------------------------------------|-----|----------------------------------------|--|------------------------------------|--|--------------------------------|
| Все<br>композиции         | Треки в алфавитном<br>порядке                                                  |     |                                        |  |                                    |  |                                |
| Все<br>композиции         | Композиции, перечис<br>порядке                                                 | CVe | енные в алфавитном                     |  |                                    |  |                                |
| Списки<br>воспроизведения | Коллекции списков<br>воспроизведения                                           |     | Треки в алфавитном<br>порядке          |  |                                    |  |                                |
| Исполнители               | Исполнители в<br>алфавитном порядке                                            |     | Альбомы в<br>алфавитном<br>порядке     |  | Треки в<br>порядке<br>альбомов     |  |                                |
| Обложка                   | Мозаичный вид обло<br>алфавитном порядке                                       | же  | ек альбомов в                          |  |                                    |  |                                |
| Альбомы                   | Альбомы в<br>алфавитном порядке                                                |     | Треки в порядке<br>альбомов            |  |                                    |  |                                |
| Год                       | <ul> <li>Список годов по убыванию (текущий год -<br/>вверху списка)</li> </ul> |     |                                        |  |                                    |  |                                |
| Рейтинг                   | Список рейтинга по у<br>звезда)                                                | уб  | ыванию (5 звезд > I                    |  |                                    |  |                                |
| Жанры                     | Жанры в<br>алфавитном порядке                                                  |     | Исполнители в<br>алфавитном<br>порядке |  | Альбомы в<br>алфавитном<br>порядке |  | Треки в<br>порядке<br>альбомов |

- 2 Нажмите ◀, ▶, ▲ или ▼ для прокрутки по списку.
- 3 Нажмите ▶, чтобы сделать выбор, или ◀, чтобы вернуться на предыдущий уровень.
- **4** Нажмите **II**, чтобы воспроизвести выбранное.

**В Совет SuperplayЩ** позволяет немедленно воспроизводить выбранные музыкальные файлы или альбомы в любой момент, нажав ►**II** на выбранном элементе.

## 5.1.3 Обложка альбома

Плеер GoGear отображает обложку альбома во время воспроизведения песни с этого альбома или при просмотре списков песен или альбомов. Можно включить или выключить функцию отображения обложки альбома в подменю Настройки.

При отсутствии обложки альбома отображается стандартный значок обложки компактдиска.

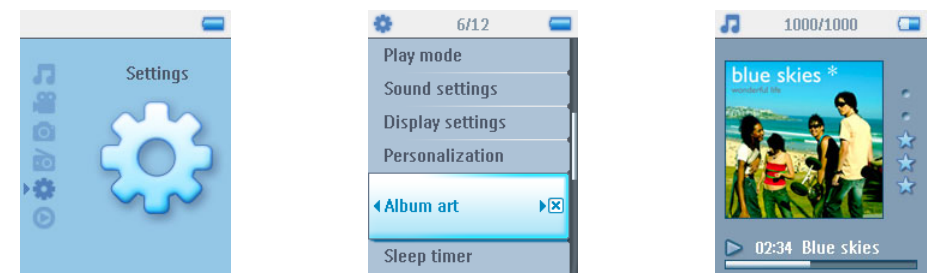

Нажмите > для просмотра обложки в полноэкранном режиме или < для возврата в обычный экран воспроизведения.

### 5.1.4 Режим воспроизведения

Можно настроить воспроизведение плеером композиций в случайном порядке Перемешать все и или повторно Повторить I 2000 или Повторить все 2000.

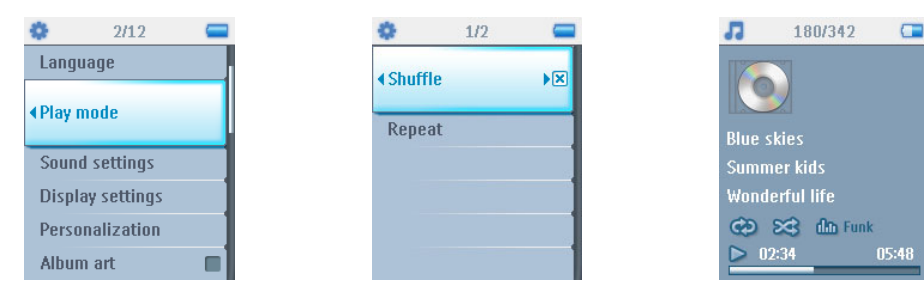

- I В главном меню выберите 🌼 > Режим воспроизведения.
- Используйте ▲ или ▼ для прокрутки параметров вверх или вниз.
- 3 Нажмите ▶, чтобы выбрать параметр.
- 4 Нажмите ► снова, чтобы отменить выбор параметра.

При воспроизведении музыки вверху отображается экран активного режима воспроизведения.

**8 Совет** чтобы попасть в указанные выше режимы при воспроизведении музыки, нажмите MENU (МЕНЮ).

Примечание Информация об управлении цифровыми правами (DRM) Если в вашем плеере есть композиции, купленные в интернете, время от времени может появляться всплывающее сообщение Проблема с лицензией. Это может быть вызвано истечением срока действия лицензии на воспроизведение песни на вашем плеере. Синхронизация с компьютером позволит обновить лицензию.

## 5.2 Звуковые настройки

Настройте плеер на воспроизведение композиций с различными установками эквалайзера.

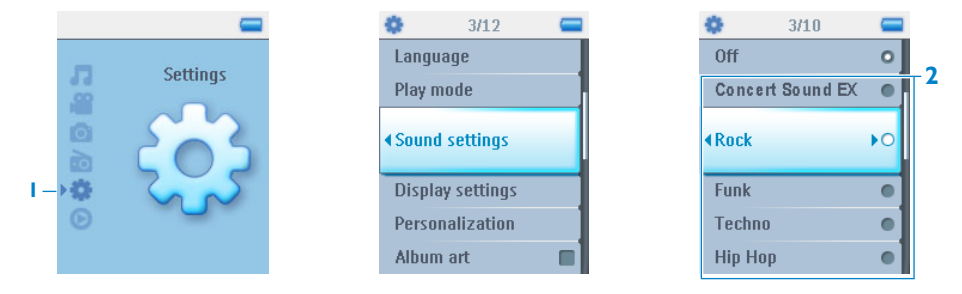

- I В главном меню выберите 🔅 > Звуковые настройки.
- 2 Используйте ▲ или ▼ для прокрутки параметров вверх или вниз: Concert Sound ЕХ, Рок, Фанк, Техно, ип-хоп, Классика, Джаз, Аудиокнига, Персональный или Выкл. Можно выбрать один из этих параметров.

■ Примечание Персональный настройки позволяют настроить эквалайзер по вашему желанию, отрегулировав индивидуальные настройки баса (В), низких (L), средних (М), высоких частот (Н) и тембра (Т).

3 Нажмите ▶, чтобы сделать выбор.

Совет во время воспроизведения музыки можно также изменить Настройки эквалайзера (за исключением Персональный настроек), нажав MENU > Звуковые настройки.

## 5.3 Мобильный список воспроизведения

**Playlist on the go** (Мобильный список воспроизведения) обычно создается спонтанно, например на ходу.

Все песни списка воспроизведения отображаются здесь в порядке воспроизведения. Новые песни автоматически добавляются в конец списка воспроизведения.

## 5.3.1 Добавление песен в мобильный список воспроизведения

Во время воспроизведения любимые песни можно добавлять в **Playlist on the go** (Мобильный список воспроизведения) по отдельности или отобранными по альбомам, исполнителям и жанрам.

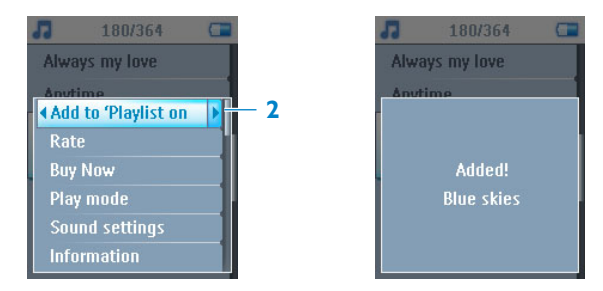

- I Нажмите кнопку MENU.
- 2 Выберите Add to Playlist on the go (Добавить в мобильный список воспроизведения).
- > Отобразится сообщение [item name] added to playlist on the go ( [название элемента] добавлен в мобильный список воспроизведения).

Кроме того, новые песни можно добавлять по отдельности или отобранными по альбомам, исполнителям и жанрам в **Playlist on the go (Мобильный список воспроизведения)** из музыкальной библиотеки.

- 1 Нажмите кнопку MENU и выберите Add to Playlist on the go (Добавить в мобильный список воспроизведения).
- > Отобразится сообщение [item name] added to playlist on the go ([название элемента] добавлен в мобильный список воспроизведения)

### 5.3.2 Воспроизведение мобильного списка воспроизведения

- I Выберите 7 > Списки воспроизведения > Мобильный список воспроизведения.
- 2 Выберите список воспроизведения и нажмите >II.

### 5.3.3 Сохранение мобильного списка воспроизведения

Мобильный список воспроизведения можно сохранить. Он будет сохранен под другим именем, а **Playlist on the go** (Мобильный список воспроизведения) будет очищен.

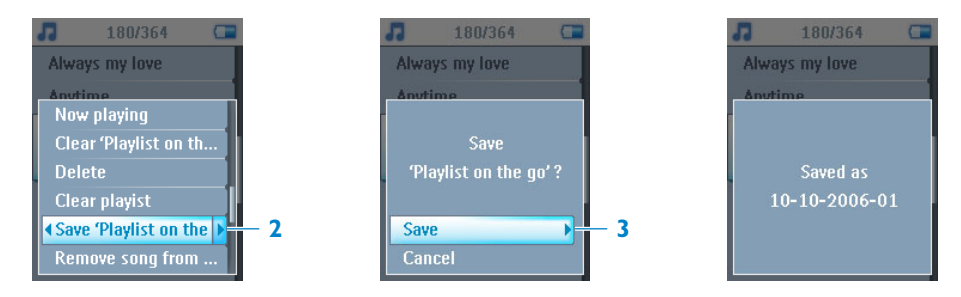

- I Во время воспроизведения музыки нажмите кнопку MENU.
- 2 Выберите **Save 'playlist on the go'** (Сохранить "мобильный список воспроизведения")
- > Отобразится сообщение Save 'playlist on the go'? (Сохранить "мобильный список воспроизведения"?)
- 3 Выберите Save (Сохранить) для подтверждения.
- Будет отображаться сообщение "Мобильный список воспроизведения", сохраненное как 'Мобильный список воспроизведения'[дата-номер]!

### 5.3.4 Очистка мобильного списка воспроизведения

Из Playlist on the go (Мобильный список воспроизведения) можно удалить все песни.

- I Выберите **Л** > **Playlist** > **Playlist** on the go (Музыка > Списки воспроизведения > Мобильный список воспроизведения).
- 2 Нажмите кнопку MENU и выберите Clear 'Playlist on the go' (Очистить "Мобильный список воспроизведения").
- 3 Выберите Clear (Очистить) для подтверждения удаления всех песен в выбранном Мобильном списке воспроизведения или выберите Cancel (Отменить), чтобы вернуться в предыдущее меню.

**В Совет Playlist on the go** (Мобильный список воспроизведения) будет очищен, однако эти композиции не будут удалены с плеера.

## 5.3.5 Удаление песен из мобильного списка воспроизведения

Из **Playlist on the go** (Мобильного списка воспроизведения) можно удалять конкретные песни.

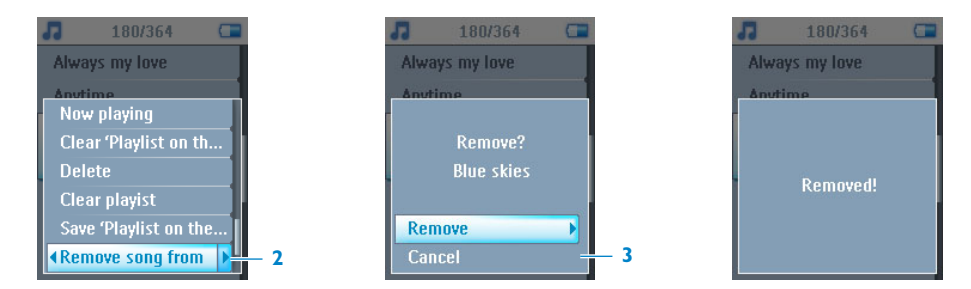

- I Выберите песню из 7 > Playlist (Списки воспроизведения) > Playlist on the до (Мобильный список воспроизведения).
- 2 Нажмите кнопку MENU и выберите Remove song from playlist (Удалить композицию из списка).
- > Отобразится сообщение Remove [song name] from playlist? (Удалить [название композиции] из списка?)
- **3** Выберите **Remove** (Удалить), чтобы удалить песню из Мобильного списка воспроизведения.
- Будет отображаться сообщение [название композиции] удалено из списка воспроизведения.

😑 Примечание Песня удаляется только из списка воспроизведения, но не с плеера.

## 5.4 Самые популярные

Этот список воспроизведения содержит 100 самых любимых песен.

- I В главном меню выберите **Л** > **Playlist** (Списки воспроизведения) > **Most played** (Самые популярные).
- Список содержит 100 любимых песен, которые воспроизводятся на плеере чаще остальных. Первая песня в этом списке - самая любимая.
- 2 Сбросьте счетчик воспроизведения на 0, используя меню 🔅 > Music library settings (Настройки музыкальной библиотеки) > Reset play count (Сбросить счетчик воспроизведения).

## 5.5 Другие списки воспроизведения

Списки воспроизведения можно переносить на плеер с помощью проигрывателя Windows Media Player (Проигрыватель Windows Media). Подробности см. в разделе Управление списком воспроизведения Windows Media Player - передача списков воспроизведения данного руководства пользователя.

### 5.5.1 Удаление списка воспроизведения с плеера

Нельзя удалить список воспроизведения с плеера, используя **Windows Media Player** (Проигрыватель Windows Media). Это нужно сделать непосредственно на плеере.

- I Воспроизведите удаляемый список воспроизведения.
- 2 Нажмите кнопку MENU.
- 3 Выберите Delete playlist (Удалить список воспроизведения).
- > Отобразится сообщение Delete [Playlist name]? (Удалить [название списка воспроизведения]?)
- 4 Выберите Delete (Удалить).
- > Отобразится сообщение [Playlist name] deleted! ( [название списка воспроизведения] удален!)

**Примечание** При удалении любого списка воспроизведения соответствующие композиции из плеера не удаляются.

## 5.5.2 Рейтинг композиций

Композицию можно оценить, присвоив ей от I до 5 звезд.

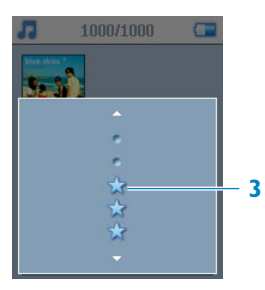

- I Выберите песню из музыкальной библиотеки.
- 2 Нажмите кнопку MENU и выберите Rate (Оценить).
- 3 Оцените композиции от ★ до ★★★★★.
- При следующем подключении плеера к компьютеру и запуске Windows Media Player (Проигрыватель Windows Media) рейтинг ваших композиций в Windows Media Player (Проигрыватель Windows Media) будет обновлен данными с плеера.

## 5.5.3 Сейчас воспроизводится

Во время прослушивания музыки можно просматривать музыкальную библиотеку или фотографии.

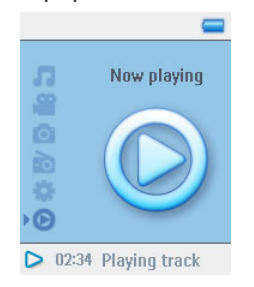

Чтобы вернуться на экран воспроизведения, нажмите **Ч** вернитесь в главное меню и выберите **Now Playing** (Сейчас воспроизводится).

## 5.6 Видео

Можно воспроизводить видеофайлы, загруженные с ПК с помощью программы "Медиаконвертер".

## 5.6.1 Поиск видео

I В главном меню выберите ≌ для входа в режим "Видео". Поиск можно выполнять по следующим параметрам видео:

| Все видео                 | Видео в алфавитном порядке                            |                                    |
|---------------------------|-------------------------------------------------------|------------------------------------|
| Списки<br>воспроизведения | Коллекции списков<br>воспроизведения                  | Видео в порядке<br>воспроизведения |
| Недавно<br>добавленные    | Видео последней синхронизации<br>в алфавитном порядке |                                    |
| Видеоживопись             | Мозаичный вид видео в<br>алфавитном порядке           |                                    |
| Актеры                    | Все видео                                             |                                    |
|                           | Актеры в алфавитном порядке                           | Видео в алфавитном порядке         |
| Жанры                     | Все видео                                             |                                    |
|                           | Жанры в алфавитном порядке                            | Видео в алфавитном порядке         |
| Рейтинг                   | Видео в порядке убывания<br>рейтинга                  | Видео в алфавитном порядке         |

2 Нажмите ► для входа в видеобиблиотеку плеера.

|        | <u> </u>     | <b>a</b> 5/6   |   |             | 1000/1000 |
|--------|--------------|----------------|---|-------------|-----------|
| -      | Video        | All videos     |   | THE INCREDI |           |
|        | VILLED       | Recently added | I | Core a      |           |
| 0      | $\mathbf{O}$ | Playlists      |   |             |           |
|        |              | Video art      | 1 |             |           |
| *<br>© |              | < Actors       | • |             |           |
|        |              | Genres         |   | The Inc     | redibles  |

- 3 Можно просматривать видеоколлекцию по различным категориям. Они включают в себя: Все видео, Недавно добавленные, Списки воспроизведения, Видеоживопись, Актеры, Жанры и Рейтинг. Выберите категорию для просмотра видео.
- 4 Нажмите ▶, чтобы сделать выбор, или ◄, чтобы вернуться на предыдущий уровень.

- 5 Например, выделите **Видеоживопись**, затем нажмите ►. Вы увидите видеоживопись всех видеоклипов в библиотеке.
- 6 Используйте ▲ или ▼ для выбора видеоклипа, который вы хотите просмотреть, затем нажмите ► или ► для воспроизведения выбранного файла.

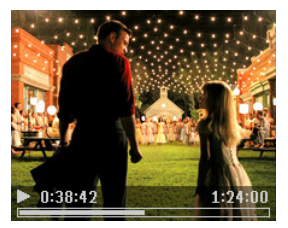

**Примечание** Видео будет воспроизводиться в ландшафтном режиме для полноэкранного просмотра.

## 5.6.2 Органы управления

Во время воспроизведения видео доступны следующие функции:

| Назначение                    | Действие                                          |
|-------------------------------|---------------------------------------------------|
| Воспроизведение / пауза видео | Нажмите 📕                                         |
| Поиск вперед и назад          | Используйте клавиши < и > для перемотки вперед и  |
|                               | назад в рамках воспроизводимого видеофайла        |
| Переход к предыдущему /       | Нажмите клавиши < и 🕨                             |
| следующему видеоклипу         |                                                   |
| Отрегулировать громкость      | Используйте клавиши + и -                         |
| Возврат в предыдущее меню     | Нажмите < ( воспроизведение видео приостановится, |
|                               | и вы перейдете в предыдущее меню                  |
| Остановить видео              | Можно использовать 洲 для приостановления          |
|                               | воспроизведения видео или просто перейти в другой |
|                               | режим (музыка или фотографии) для приостановления |
|                               | видео. Или можно просто выключить питание         |
| Другие параметры              | Используйте контекстное меню (нажмите MENU) для   |
|                               | вызова и использования других параметров          |

## 5.7 Фотографии

Вы можете просматривать любимые фотографии на плеере. Во время просмотра фотографий можно слушать музыку.

### 5.7.1 Передача фотографий с компьютера на плеер

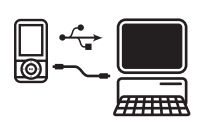

Можно передавать фотографии с ПК на плеер с помощью Windows Media Player (Проигрыватель Windows Media). Подробности см. в разделе Организация и передача фотографий и музыки с помощью Windows Media Player II данного руководства пользователя.

### 5.7.2 Передача фотографий с плеера на компьютер

- I Подключите плеер к компьютеру.
- Плеер будет определен в Windows Explorer (Проводнике Windows) как Philips или Philips GoGear.
- 2 Перейдите к меню Медиа > Изображения.
- 3 Перетащите фотографии в любое местоположение на компьютере.

## 5.7.3 Поиск фотографий в плеере

Фотографии на плеере организуются в альбомы по принципу, схожему с организацией в Windows Media Player.

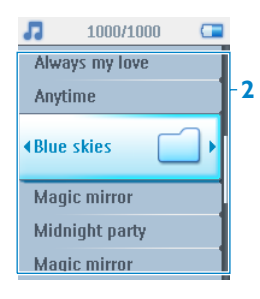

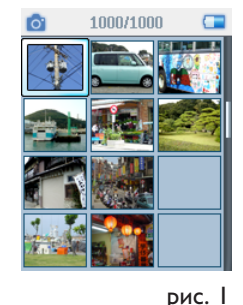

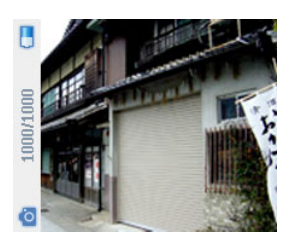

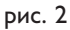

I В главном меню выберите о с помощью ▲ или ▼. Поиск можно выполнять по следующим параметрам видео:

| Все фото                                       | Альбомы, перечисленные в<br>алфавитном порядке | Фотографии, перечисленные<br>в порядке альбомов |
|------------------------------------------------|------------------------------------------------|-------------------------------------------------|
| Альбомы, перечисленные<br>в алфавитном порядке | Фото, перечисленные в<br>порядке альбомов      | Фото в полноэкранном<br>режиме просмотра        |

- 2 Выберите папку фотоальбома для просмотра.
- > Вы увидите миниатюры (Рис. 1) всех изображений в данной папке альбома.
- 3 Используйте ▲ или ▼, чтобы прокрутить и выбрать фотографию для полномасштабного просмотра (рис. 2).

## 5.7.4 Слайд-шоу

Слайд-шоу предполагает просмотр всех фотографий альбома в полномасштабном режиме. Переход к следующей фотографии происходит через указанный промежуток времени. Во время слайд-шоу может играть музыка из указанного списка воспроизведения.

## 5.7.5 Запуск слайд-шоу

- В главном меню выберите
- 2 Выберите фотоальбом, который вы хотите просмотреть.
- 3 Нажмите кнопку MENU и выберите Начать слайд-шоу.

**Примечание** Можно запустить слайд-шоу в виде списка альбома, эскизов или в полномасштабном режиме. Чтобы остановить слайд-шоу, нажмите **4**.

## 5.7.6 Настройка параметров слайд-шоу

| Настройки                                                              | Параметры                                                                      | Описание                                                                                            |
|------------------------------------------------------------------------|--------------------------------------------------------------------------------|----------------------------------------------------------------------------------------------------|
| Slideshow music<br>(Музыка слайд-шоу)                                  | Alphabetical playlists / None<br>(Списки воспроизведения в                     | Выбор списка воспроизведения,<br>который будет играть на фоне                                       |
| Transitions<br>(Переходы)                                              | Оff (Выкл.) / Vertical wipe<br>(Вертикальное вытеснение) /<br>Fade (Затухание) | слаид-шоу<br>Выбор эффекта перехода между<br>слайдами                                               |
| Set time per slide<br>(Установить времени<br>показа каждого<br>слайда) | 2 Секунды / 4 Секунды / 6<br>Секунды / 8 Секунды /10<br>Секунды                | Выбор промежутка времени между<br>сменой слайдов                                                    |
| Shuffle slideshow<br>(Перемешать слайд-<br>шоу)                        | On (Вкл.) / Off (Выкл.)                                                        | Выбор отображения слайдов в<br>случайном порядке или в<br>соответствии с расположением в<br>альбоме |
| Repeat slideshow<br>(Повторить слайд-<br>шоу)                          | On (Вкл.) / Off (Выкл.)                                                        | Выбор повтора слайдов                                                                               |

### 5.7.7 Музыка слайд-шоу

Во время слайд-шоу можно воспроизводить музыку, назначив список воспроизведения в меню **Slideshow settings (Настройки слайд-шоу)**. Для воспроизведения во время слайд-шоу можно выбрать любой список воспроизведения.

- I В главном меню выберите 👩.
- 2 Нажмите кнопку MENU и выберите Slideshow settings (Настройки слайд-шоу) > Slideshow music (Музыка слайд-шоу) и выберите один из списков воспроизведения.

**Б Примечание** Во время слайд-шоу музыку нельзя приостанавливать, пропускать композиции, перематывать вперед или назад.

❀ Совет настройки слайд-шоу позволяют создавать слайд-шоу определенной длительности. Если вы хотите управлять слайд-шоу, рекомендуем просматривать изображения в полноэкранном режиме и переходить вперед или назад по вашему желанию. Воспроизведение музыки будет продолжено.

## 5.8 Удаление мультимедиа

Можно удалить музыку, видео и фотографии, которые вам больше не нужны, используя параметр контекстного меню.

Когда вы просматриваете список музыкальных, видеофайлов и фотографий и находите элемент, который вам больше не нужен в плеере:

- I Нажмите MENU
- 2 Выберите Удалить
- 3 Подтвердите удаление
- Элемент удаляется и больше недоступен для воспроизведения на плеере. При этом также освобождается свободное пространство.

Примечание Параметр удаления также доступен в меню для удаления исполнителей, альбомов, жанров и т.д. При этом постоянно удаляется запись, включая все содержимое библиотеки.

## 5.9 Радио

### 5.9.1 Подключение наушников

Прилагаемая пара наушников служит в качестве радиоантенны. Правильное подключение наушников обеспечивает оптимальное качество приема радиосигнала.

## 5.9.2 Выбор FM-региона

В главном меню выберите 🎎 > Настройки радио.

| Регион | Частотный диапазон | Шаг настройки |
|--------|--------------------|---------------|
| Европа | 87.5 - 108MHz      | 0.05 MHz      |
| США    | 87.5 - 108MHz      | 0.1 MHz       |
| Азия   | 87.5 - 108MHz      | 0.1 MHz       |
| Япония | 76 - 90MHz         | 0.1 MHz       |

## 5.9.3 Автоматическая настройка

В главном меню выберите 📷, чтобы перейти в режим радио.

Радио включится на станции, которая прослушивалась в прошлый раз.

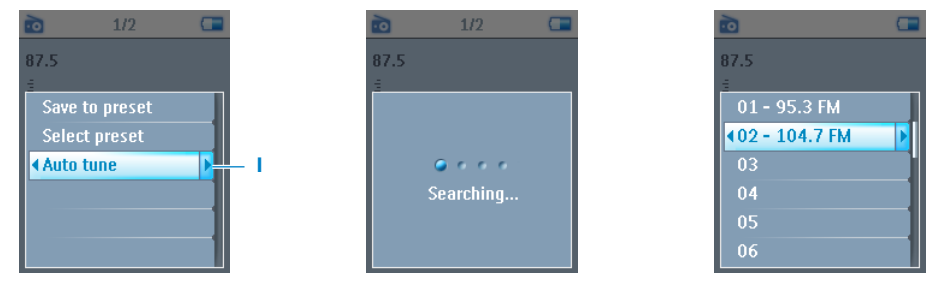

- I Чтобы найти радиостанции с сильнейшими сигналами, доступными в вашем регионе, нажмите MENU и выберите Auto tune (Автоматическая настройка).
- 2 Плеер выполнит поиск станций с сильнейшим сигналом и сохранит их в качестве предустановок. Предварительно можно настроить не более 20 радиостанций.

### 5.9.4 Воспроизведение предварительно настроенной радиостанции

- I В главном меню выберите 📷, чтобы перейти в режим радио.
- 2 Нажмите < или 🍽 для просмотра предварительно настроенных станций.

Для быстрого доступа к определенной предварительно настроенной станции:

- I Нажмите кнопку MENU.
- 2 Выберите Select preset (Выбрать предустановку).
- 3 Выберите нужную станцию из списка.

### 5.9.5 Ручная настройка

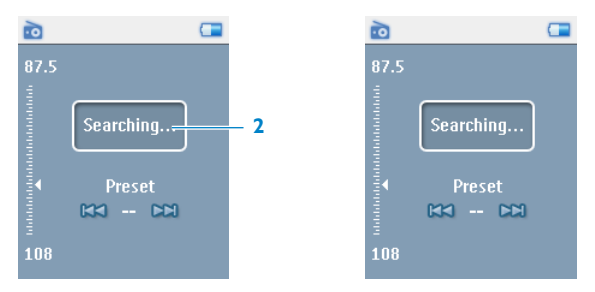

- I Нажмите нижнюю или верхнюю часть ▲ или ▼, чтобы выполнить пошаговую настройку.
- 2 Изменение частоты будет отражаться на шкале частоты.
- 3 Нажмите и удерживайте нижний или верхний край ▲ или ▼ для поиска предыдущей / следующей станции.
- Отобразится сообщение Searching (Идет поиск...) которое закроется после нахождения станции с сильным сигналом.

## 5.9.6 Сохранение предустановки

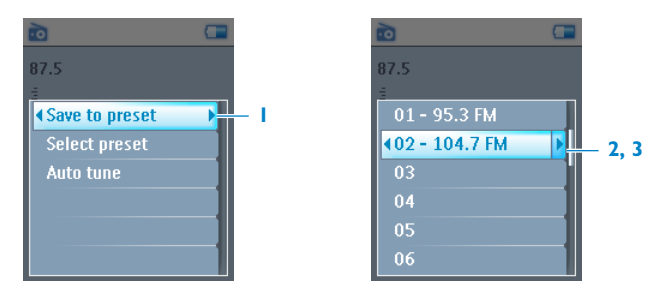

- I В режиме радио нажмите кнопку MENU и выберите Save preset (Сохранить предустановку).
- 2 Выберите номер предустановки, под которым следует сохранить станцию.
- **3** Нажмите >, чтобы сохранить станцию.

## 5.10Настройки

Можно настроить параметры плеера согласно вашим потребностям.

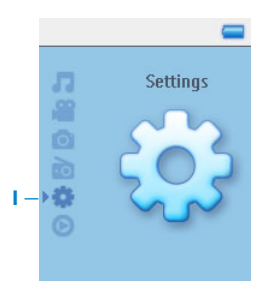

- В главном меню выберите 🔅.
- 2 Нажмите ▲ или ▼, чтобы выбрать параметр.
- 3 Нажмите ▶, чтобы перейти на следующий уровень или ◄, чтобы вернуться на предыдущий уровень.
- 4 Нажмите ▶, чтобы подтвердить выбор.
- 5 Нажмите **Ч**, чтобы выйти из меню **Настройки**

#### В меню Настройки доступны следующие параметры:

| Настройки                    | Параметры                                                                                                    | Дополнительные параметры                                                                                                    | Описание                                                                                                    |
|------------------------------|----------------------------------------------------------------------------------------------------|----------------------------------------------------------------------------------------------------|----------------------------------------------------------------------------------------------------|
| Язык                         | Английский, Ф<br>Испанский, Ита<br>Шведский, Нор<br>Венгерский, Руч<br>Португальский<br>Португальский<br>Упрощенный к<br>Традиционный<br>Корейский | ранцузский, Немецкий,<br>альянский, Голландский,<br>овежский, Финский,<br>сский, Польский,<br>(Бразильский),<br>(Европейский),<br>итайский,<br>китайский, Японский, | Выбор языка, отображаемого<br>на экране.                                                                      |
| Режим<br>воспроизведен<br>ия | Перемешать                                                                                                    | Флаговая кнопка                                                                                                    | Поставьте флажок для<br>воспроизведения выбранных<br>композиций в случайном<br>порядке.                       |
|                              | Повторить                                                                                                    | Повторить<br>все/Повторить I/Выкл.                                                                                                    | Выберите <b>Повторить одну</b><br>или <b>Повторить все</b> для<br>цикличного повтора<br>выбранных композиций. |
| Звуковые<br>настройки        | Выкл, Рок, Фан<br>Классика, Джаз<br>Персональный                                                                                                   | к, Техно, Хип-хоп,<br>3, Аудиокнига,                                                                                                    | Выбор эквалайзера для<br>наилучшего воспроизведения<br>музыки.                                                |
| Настройки<br>экрана          | Подсветка                                                                                                    | 10 секунд / 30 секунд /<br>45 секунд / 60 секунд                                                                                                    | Выбор периода подсветки.                                                                                      |
|                              | Яркость                                                                                                    | 6 уровней                                                                                                    | Выбор уровня контрастности<br>для регулировки яркости.                                                        |
| Скринсейвер                  | Выкл. / Демо /                                                                                                    | Часы                                                                                                    | Выбор просмотра<br>демонстрации скринсейвера<br>или установка часов в<br>качестве скринсейвера                |
| Персонализация               | Меню музыки                                                                                                    | Недавно добавленные,<br>Списки<br>воспроизведения,<br>Исполнители, Обложка,<br>Альбом, Год, Рейтинг,<br>Жанр                                                        | Выбор настройки меню<br>"Музыка"                                                                              |
|                              | Меню видео                                                                                                    | Списки<br>воспроизведения,<br>Недавно добавленные,<br>Видеоживопись,<br>Актеры, Жанр, Рейтинг                                                                       | Выбор настройки меню<br>"Видео"                                                                               |

| Настройки                              | Параметры                            | Дополнительные<br>параметры                                                                            | Описание                                                                                                    |
|----------------------------------------|--------------------------------------|----------------------------------------------------------------------------------------------------|----------------------------------------------------------------------------------------------------|
| Обложка                                | Флаговая<br>кнопка                   |                                                                                                    | Поставьте флажок для<br>отображения обложки<br>альбома, песня с которого<br>воспроизводится в<br>настоящее время. |
| Видеоживопись                          | Флаговая<br>кнопка                   |                                                                                                    | Используйте флаговую<br>кнопку для отображения<br>видеоживописи для<br>воспроизводимой песни                      |
| Таймер<br>отключения                   | Выкл. / 15 мин.<br>1,5 часа / 2 часа | / 30 мин. / I час /<br>а                                                                               | Установка таймера на<br>автоматическое выключение<br>плеера через 15, 30, 60, 90<br>или 120 минут.                |
| Дата и время                           | Установить<br>дату                   | День / месяц / год                                                                                     | Введите день, месяц и год,<br>чтобы установить дату в<br>плеере.                                                  |
|                                        | Уст. формат<br>времени               | 12 часов / 24 часа                                                                                     | Установите формат времени<br>плеера                                                                               |
|                                        | Установить<br>время                  | Час / Минута                                                                                           | Введите час, минуты и<br>секунды, чтобы установить<br>время в плеере.                                             |
|                                        | Показывать<br>время в<br>заголовке   | Флаговая кнопка                                                                                        | Поставьте флажок для<br>отображения времени вверху<br>экрана.                                                     |
| Информация                             | Информация.<br>Сводка                | Емкость, Свободное<br>пространство, ID<br>устройства, Версия<br>встроенных программ,<br>Сайт поддержки | Отображение сведений о<br>плеере.                                                                                 |
|                                        | Call-центры                          |                                                                                                    | Отображение контактных<br>номеров call-центра.                                                                    |
| Сбросить<br>счетчик<br>воспроизведения | Сбросить / Отм                       | иенить                                                                                                 | Выберите <b>Сбросить</b> , чтобы<br>сбросить счетчик<br>воспроизведения списка<br>"Самые популярные" на ноль.     |

| Настройки | Параметры      | Дополнительные        | Описание                         |
|-----------|----------------|-----------------------|----------------------------------|
|           |                | параметры             |                                  |
| Настройки | Выбрать        | Европа / США / Азия / | Выбор региона, где               |
| радио     | частоту Регион | Япония                | используется FM-радио            |
|           | -              |                       |                                  |
| Заводские | Восстановить   | Восстановить /        | Выберите <b>Сбросить</b> , чтобы |
| настройки | заводские      | Отменить              | сбросить счетчик                 |
|           | настройки      |                       | воспроизведения списка           |
|           |                |                       | "Самые популярные" на ноль.      |

# 5.11 Использование плеера для хранения и переноса файлов данных

Можно использовать плеер для хранения и переноса файлов данных путем копирования файлов в плеер через **Проводник Windows**.

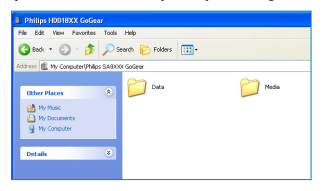

## 6 Обновление плеера

Плеер управляется внутренней программой, которая называется "встроенной программой". Возможно, после приобретения плеера будут выходить обновления встроенной программы.

Программа **Philips Device Manager** (Диспетчер устройства Philips) контролирует состояние встроенной программы плеера и сообщает о наличии ее новой версии. Для этого требуется подключение к Интернету.

Установите **Philips Device Manager** (Диспетчер устройства Philips) с прилагаемого компакт-диска или загрузите последнюю версию с сайта www.philips.com/support или www.philips.com/usasupport (для пользователей в США)

После установки **Philips Device Manager** (Диспетчер устройства Philips) при каждом подключении плеера к компьютеру **Philips Device Manager** (Диспетчер устройства Philips) будет автоматически подключаться к Интернету и проверять наличие обновлений.

# 6.1 Ручная проверка версии встроенной программы

Проверьте, что плеер полностью заряжен.

- I Подключите плеер к компьютеру.
- 2 Запустите Philips Device Manager (Диспетчер устройства Philips) из меню Пуск > Программы > Philips Device Manager (Диспетчер устройства Philips).
- 3 Выберите устройство.
- 4 Щелкните "Обновить".
- Philips Device Manager (Диспетчер устройства Philips) проверит наличие новой встроенной программы в Интернете и установит ее на плеер.

## 7 Часто задаваемые вопросы

Если возникли проблемы с плеером, просмотрите пункты, указанные в следующем разделе. Дополнительную справочную информацию и советы по устранению неполадок можно найти в разделе FAQs (Часто задаваемые вопросы) на сайте www.philips.com/support.

Если вы не можете найти решение, следуя этим советам, обратитесь к дилеру или в сервисный центр.

Осторожно Ни в коме случае не пытайтесь ремонтировать устройство самостоятельно, т.к. это приведет к аннулированию гарантии.

#### Плеер пропускает композиции.

Возможно, пропускаемая композиция защищена. Вероятно, у вас недостаточно прав, чтобы воспроизвести пропускаемую композицию. Узнайте о правах на музыку у лица, предоставившего вам песню.

#### Плеер не распознается в Windows.

На компьютере должна быть установлена Windows XP (SP2 или выше).

#### Плеер не включается.

Возможно, кончился заряд батареи из-за длительного периода простоя. Зарядите батарею плеера.

В случае ошибки устройства подключите плеер к компьютеру и воспользуйтесь **Philips Device Manager** (Диспетчер устройства Philips), чтобы восстановить настройки плеера.

Внимание Все данные будут удалены с плеера после завершения восстановления. После восстановления просто синхронизируйте плеер еще раз для передачи музыки на плеер.

- I Сначала восстановите плеер, вставив булавку или острый предмет в отверстие для сброса сзади плеера.
- 2 Запустите Philips Device Manager (Диспетчер устройства Philips) из меню Пуск > Программы > Philips Device Manager (Диспетчер устройства Philips). Перейдите на вкладку Восстановить.

|                                                                 | PHILIPS                                 |
|-----------------------------------------------------------------|-----------------------------------------|
| Philps Device                                                   | 2                                       |
| ess F5 to check for newly conne                                 | ched devices                            |
| Update Repair                                                   |                                         |
| To repair your player :                                         |                                         |
| Connect it while pressing the                                   | VOL+ Key                                |
| Release the key often asked                                     | 10                                      |
| Note : If your device is alread<br>re-connect using the above p | y connected, disconnect and<br>rocedure |

- 3 Во время нажатия Vol + на устройстве подключите его к ПК.
- 4 Подтвердите, нажав Да, когда появится экран; теперь Vol + можно отпустить.

| Stilligh Device Hanager 🛛 🗶                                    |
|----------------------------------------------------------------|
| Philos Device Philips Streamium SA93xx                         |
| Papar condend, you may continue using your     device as usual |
|                                                                |
| Veit www.p4c.philpe.com for latest updates                     |
| Dooe                                                           |

5 Выберите название вашего устройства ( SA51xx) в окошке.

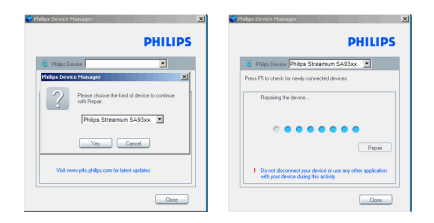

6 По окончании ремонта нажмите **ОК** и продолжите обычное использование плеера.

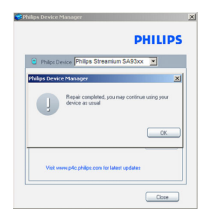

#### После передачи на плеере нет музыки.

Если перенесенные на плеер песни не удается найти, проверьте следующее:

- При передаче вы использовали Windows Media Player? Файлы, переданные другим способом, распознаются только как файлы данных. Они никогда не отображаются в музыкальной библиотеке плеера. Воспроизведение песен также невозможно.
- Песни имеют формат MP3 или WMA? Плеер не воспроизводит другие форматы.

#### Плеер "зависает".

I Если плеер "зависнет", что, в целом, маловероятно, не пугайтесь. Вставьте небольшую булавку или другой острый предмет в отверстия для сброса на задней панели плеера. Удерживайте его, пока плеер не выключится. После выключения снова включите плеер.

#### **Бимечание** Существующие данные, записанные на плеере, сохраняются.

2 Если ничего не произойдет, перезарядите батарею на протяжении, по крайней мере, 4 часов и снова включите или перезагрузите устройство. Если это не поможет, возможно, потребуется восстановить плеер с помощью Philips Device Manager (Диспетчер устройства Philips). (Подробности см. в разделе "Обновление плеера" данного руководства пользователя).

#### Плеер заполнен, на него поместилось меньше песен, чем ожидалось.

Песни хранятся во внутренней памяти плеера. Узнайте фактический объем памяти по номеру модели. На плеере можно будет сохранить больше песен в формате WMA с качеством 64 Кбит/с и переменным битрейтом.

+ Емкость хранения принимается из расчета 4 минут воспроизведения каждой песни и кодировки 64 Кбит/с WMA.

## 8 Технические характеристики

#### Питание

- Источник питания Внутренний аккумулятор 630мАч Li-ion\*
- 4 часа время полной зарядки; ; 1 час быстрая зарядка

#### Габариты

93.5 x 47.5 x 9.5mm

#### Bec

48g

#### Фото / дисплей

 ЖКД с белой подсветкой, 176 х 220 пикселей, 65000 цветов

#### Звук

- Разделение каналов 35dB
- Настройка эквалайзера Concert Sound EX, Рок, Фанк, Техно, Хип-хоп, Классика, Джаз, Аудиокнига, Персональный
- Частотная характеристика 20-16000Hz
- Соотношение сигнала и шума
   > 82dB
- Выходная мощность (RMS) 2x2.5mW (16Ω)

#### Воспроизведение видео

- Время воспроизведения 2 часов\*
- Формат сжатия
   WMV (30 кадр/с, 384 Кбит/с; 176 х 220 пикселей)

Управление цифровыми правами (DRM) поддерживает музыкальные интернетмагазины, использующие Windows Media Digital Rights Management 10 (WMDRM10) для загрузки собственной и подписной музыки; и для загрузки собственного, подписного и арендуемого видео.

#### Воспроизведение фото

 Поддерживаемый формат JPEG

#### Воспроизведение аудио

- Время воспроизведения 20 часов\*
- Формат сжатия МРЗ (8-320 Кбит/с и VBR, частота дискретизации: 8, 11.025, 16, 22.050, 24, 32, 44.1, 48кГц),
   WMA (32-192Кбит/с, частота дискретизации: 8, 11.025, 16, 22.050, 24, 32, 44.1, 48кГц)
- Поддержка тегов ID3 Название альбома, жанра, композиции и имя исполнителя

#### Приемник / Прием / Передача

Диапазон тюнера
 FM стерео

#### Устройство хранения

 Встроенная память SA511X IГб NAND флэш+ SA512X 2Гб NAND флэш+ SA514X 4Гб NAND флэш+

#### Возможности соединения

• Наушники 3,5 мм, USB 2.0++, для передачи данных и зарядки (5 В пост. тока)

#### Передача данных

- Передача музыки и фотографий через Windows Media Player II
- Передача видео через Медиаконвертер для Philips
- Передача данных через Проводник Windows

#### Системные требования

- Windows(r) XP (SP2) или Vista
- Процессор класса Péntium III 800МГц или выше
- 256M6 RAM
- 200Мб свободного пространства на жестком диске
- Подключение к Интернету
- Microsoft Internet Explorer 6.0 или выше
- Привод компакт-дисков
- USB-порт

- \* Перезаряжаемые батареи заряжаются ограниченное число раз, и, возможно, со временем их потребуется заменить. Срок службы батареи и количество циклов зарядки зависит от частоты использования и настроек.
- IMG = I миллион байт; доступное пространство для хранения меньше.
   IГб = I миллиард байт; доступное пространство для хранения меньше.
   Пользователю доступна не вся память часть памяти резервируется для плеера.
   Емкость хранения принимается из расчета 4 минут воспроизведения каждой песни и кодировки 64Кбит/с WMA.
- ++ Фактическая скорость передачи может различаться в зависимости от операционной системы и конфигурации программного обеспечения.

## 9 Глоссарий

#### A

#### Альбом

Сборник песен/фотографий.

#### С

#### Контекстное меню

Меню, состоящее из выполняемого действия/функции с учетом мобильного состояния

#### D

#### Управление цифровыми правами (DRM)

Технология, обеспечивающая постоянный уровень защиты цифровых данных с помощью шифрования, используя криптографический ключ. Авторизованные получатели (или конечные пользователи) должны приобрести лицензию, чтобы разблокировать шифр и использовать данные.

#### G

#### Жанры

Определенный тип или стиль музыки.

#### Μ

#### MP3

Формат сжатия аудиоданных, известный как MPEG-I Audio Layer 3.

#### P

#### Фотография

Изображение, фотография и картинка в формате JPEG.

#### Список воспроизведения

Список цифровых мультимедийных данных.

#### Мобильный список воспроизведения

Список воспроизведения, создаваемый на плеере путем добавления любимых песен, альбомов, исполнителей и жанров во время воспроизведения.

#### R

#### Копировать

Копировать цифровые мультимедийные данные с компакт-диска с аудиозаписью. Данные можно преобразовать в другой формат во время копирования.

#### Корневое меню

Главное меню, расположенное вверху дерева пользовательского интерфейса.

#### S

#### Оболочка

Пользовательский интерфейс, обеспечивающий другой внешний вид и индивидуальные функции.

#### Песня

Отдельная композиция или дискретная часть аудиоданных.

#### Superscroll™

Навигатор пользовательского интерфейса, являющийся торговой маркой Philips, для повышения скорости просмотра длинного списка содержания.

#### Синхронизация

Процесс хранения цифровых мультимедийных файлов на портативном устройстве на основании правил пользователя. Для этого может потребоваться копирование цифровых мультимедийных файлов с компьютера на устройство, обновляя информацию на устройстве или удаляя файлы с него.

#### т

#### Эскиз

Небольшая версия главного изображения, используемая для индексирования и просмотра.

#### Название

Самая крупная единица цифровых мультимедийных данных. Для компакт-диска это может быть его название.

#### W

#### WAV

Формат цифрового мультимедийного файла для хранения звука.

#### Windows Media Audio (WMA)

Аудиофайл в формате Windows Media. Аудиоданные файла кодируются одним из кодеков Windows Media Audio.

PHILIPS оставляет за собой право вносить изменения в дизайн и технические характеристики без предварительного уведомления.

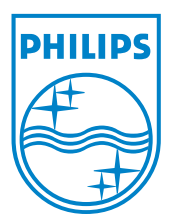

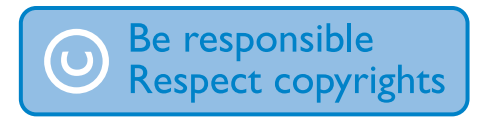

Specifications are subject to change without notice. Trademarks are the property of Koninklijke Philips Electronics N.V. or their respective owners © 2007 Koninklijke Philips Electronics N.V. All rights reserved. www.philips.com

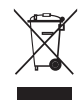

print in china wk7245